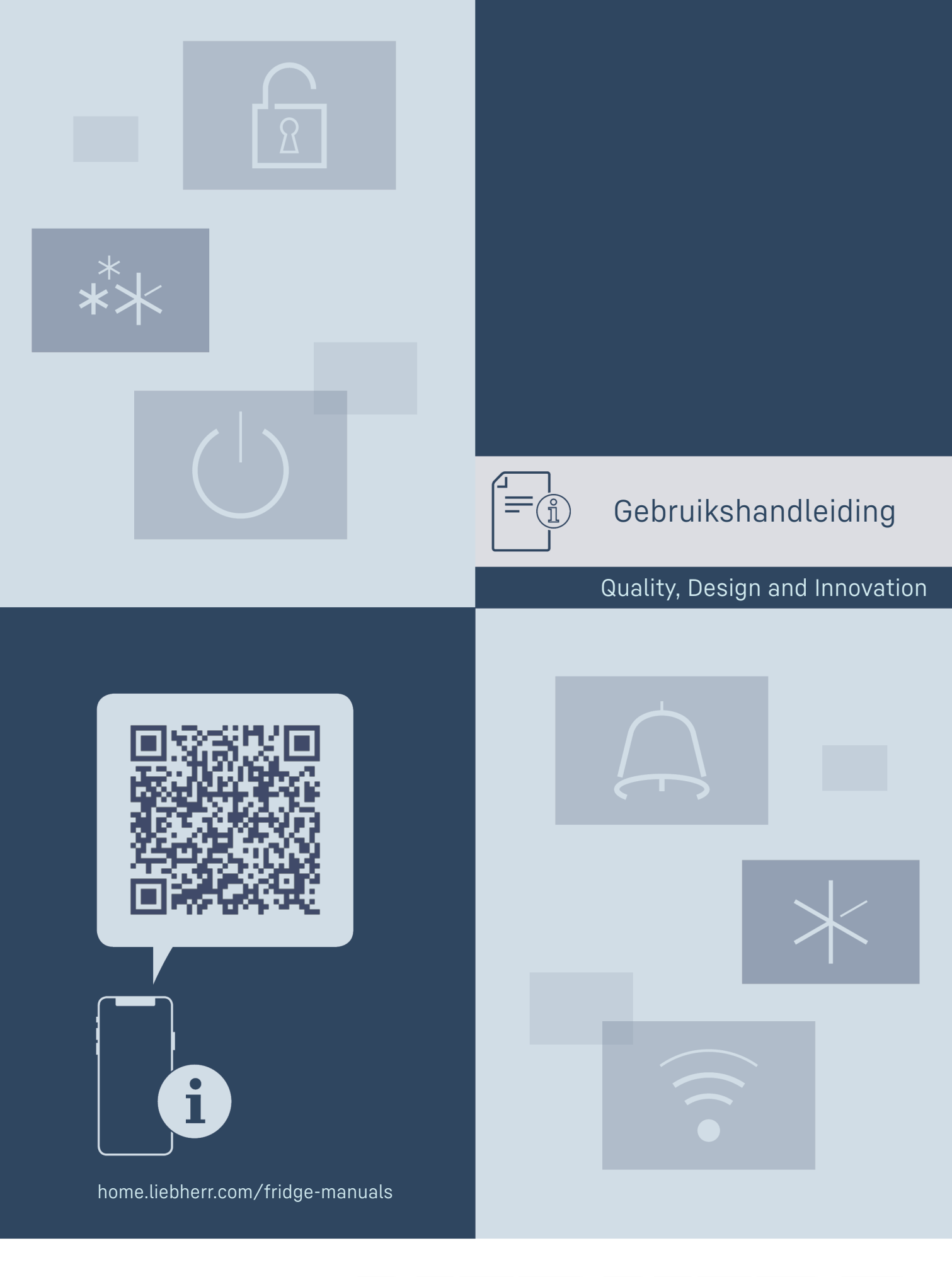

# LIEBHERR

## Inhoudsopgave

| <b>1</b><br>1.1<br>1.2<br>1.3<br>1.4<br>1.5<br>1.6<br>1.7<br>1.8<br><b>2</b> | Het apparaat in vogelvlucht<br>Leveringsomvang<br>Apparaat- en uitrustingsoverzicht<br>SmartDevice<br>Toepassingsgebied van het apparaat<br>Conformiteit<br>SVHC-stoffen volgens de REACH-verordening<br>EPREL-database<br>Reserveonderdelen<br>Algemene veiligheidsvoorschriften | <b>3</b> 3 3 3 4 4 4 4 <b>4</b> 4 |
|------------------------------------------------------------------------------|----------------------------------------------------------------------------------------------------|-----------------------------------|
| 2<br>Z                                                                       | Werking van het Touch & Swine-disnlav                                                                                                    | -<br>-                            |
| 3.1<br>3.2<br>3.3                                                            | Navigatie en verklaring van symbolen<br>Menu's<br>Slaapstand                                                                                                    | 6<br>6<br>7                       |
| <b>4</b><br>4.1                                                              | In gebruik nemen<br>Apparaat inschakelen (eerste inbedrijfstelling)                                                                                                    | <b>7</b><br>7                     |
| <b>5</b><br>5.1<br>5.2                                                       | <b>Opslag</b><br>Instructies voor opslag<br>Schets voor bewaren                                                                                                    | <b>8</b><br>8<br>8                |
| 6                                                                            | Energie sparen                                                                                                    | 8                                 |
| 7                                                                            | Bediening                                                                                                    | 9                                 |
| 7.1<br>711                                                                   | Bedienings- en weergave-elementen                                                                                                    | 9                                 |
| 7.1.2                                                                        | Weergavesymbolen                                                                                                    | 9                                 |
| 7.1.3                                                                        | Akoestische signalen                                                                                                    | 9                                 |
| 7.2<br>7.2.1                                                                 | Opmerkingen over de functies van het apparaa                                                                                                    | 9<br>t                            |
| 7.2.2                                                                        | 9'<br>Apparaat in- en uitschakelen                                                                                                    | 9                                 |
| 7.2.3                                                                        | WLAN                                                                                                    | . 10                              |
| 7.2.4<br>72.5                                                                | Temperatuur<br>Temperatuureenheid                                                                                                    | 11                                |
| 7.2.6                                                                        | SabbathMode                                                                                                    | 11                                |
| 7.2.7                                                                        | HumiditySelect                                                                                                    | 12                                |
| 7.2.0                                                                        | Display-helderheid                                                                                                    | 13                                |
| 7.2.10                                                                       | Deuralarm                                                                                                    | 13                                |
| 72.11<br>72.12                                                               | Lichtalarm<br>Alarm Sound                                                                                                    | . 14                              |
| 7.2.13                                                                       | Key Sound                                                                                                    | 14                                |
| 7.2.14                                                                       | Displayblokkering                                                                                                    | 15                                |
| 7.2.15                                                                       | Taal                                                                                                    | 15                                |
| 7.2.17                                                                       | Apparaatinformatie                                                                                                    | 16                                |
| 72.18                                                                        | Software<br>Herinnering                                                                                                    | 16<br>16                          |
| 7.2.20                                                                       | Resetten naar fabrieksinstellingen                                                                                                    | 17                                |
| 7.3<br>7 3 1                                                                 | Meldingen                                                                                                    | 17                                |
| 7.3.2                                                                        | Herinneringen                                                                                                    | 18                                |
| 8                                                                            | Uitrusting                                                                                                    | 18                                |
| 8.1                                                                          | Veiligheidsslot                                                                                                    | 18                                |
| 8.2<br>8 3                                                                   | Houten rooster                                                                                                    | 19<br>20                          |
| 0.0                                                                          | Orderbeud                                                                                                    | 20                                |
| 9.1<br>9.2                                                                   | Luchtuitwisseling door FreshAir-actievekoolfilter.<br>Apparaat reinigen                                                                                                    | 21<br>21<br>21                    |
| 10                                                                           | Klantenhulp                                                                                                    | 22                                |
| 10.1<br>10.2                                                                 | Iechnische gegevens                                                                                                    | 22<br>22                          |
| 10.3                                                                         | Technische storing                                                                                                    | 22                                |
| 10.4                                                                         | Klantenservice                                                                                                    | 23                                |
| C.01                                                                         |                                                                                                    | 24                                |
| 11                                                                           | Buiten bearijt stellen                                                                                                    | 24                                |
| 12                                                                           | Atvalverwijdering                                                                                                    | 24                                |

- 12.1 Apparaat op afvoer voorbereiden...... 24
- 12.2 Apparaat volgens milieuvoorschriften afvoeren.... 24

De fabrikant werkt voortdurend aan de verdere ontwikkeling van alle typen en modellen. Daarom vragen wij uw begrip dat wij ons het recht voorbehouden veranderingen in vorm, inrichting en technologie aan te brengen.

| Symbool   | Uitleg                                                                                                    |
|-----------|----------------------------------------------------------------------------------------------------|
|           | <b>Gebruiksaanwijzing lezen</b><br>Om alle voordelen van uw nieuwe apparaat te<br>leren kennen, moet u de instructies in deze<br>gebruiksaanwijzing aandachtig doorlezen.                                                                  |
|           | Aanvullende informatie op het internet                                                                                                    |
|           | De digitale handleiding met aanvullende infor-<br>matie en in andere talen kunt u vinden op<br>internet via de QR-code op de voorkant van de<br>handleiding of door het servicenummer in te<br>voeren op home.liebherr.com/fridge-manuals. |
|           | Het servicenummer vindt u op het typeplaatje:                                                                                                    |
|           | Service-Nr./No.Service:                                                                                                    |
|           |                                                                                                    |
|           | Fig. Voorbeeld                                                                                                    |
|           | Apparaat controleren                                                                                                    |
|           | Controleer alle onderdelen op transportschade.<br>Neem bij op- of aanmerkingen contact op met<br>de distributeur of de klantenservice.                                                                                                    |
|           | Afwijkingen                                                                                                    |
| *         | De gebruiksaanwijzing geldt voor verschillende<br>modellen, afwijkingen zijn mogelijk. Secties die<br>alleen van toepassing zijn op bepaalde appa-<br>raten worden met een sterretje (*) aangeduid.                                        |
| $ \land $ | Instructies voor actie en resultaten van de<br>actie                                                                                                    |
|           | Instructies voor actie worden aangeduid met een $\blacktriangleright$ .                                                                                                    |
|           | De resultaten van de actie worden aangeduid met een $\triangleright$ .                                                                                                    |
|           | Video's                                                                                                    |
|           | Video's over de apparaten vindt u op het                                                                                                    |

Het apparaat bevat softwarecomponenten, die Open-Source-licenties gebruiken. Informatie over de gebruikte Open-Source-licenties kunt u hier vinden: home.liebherr.com/open-source-licences

Deze gebruiksaanwijzing geldt voor:

| UWpri | 3661 |
|-------|------|
|       | 3662 |
|       | 3672 |
|       | 3761 |
|       | 3762 |
|       | 3782 |
| UWgbi | 3682 |
|       | 3782 |

## 1 Het apparaat in vogelvlucht

## 1.1 Leveringsomvang

Controleer alle onderdelen op transportschade. Neem bij klachten contact op met de dealer of de klantenservice. (zie 10.4 Klantenservice)

De levering bestaat uit de volgende onderdelen:

- Inbouwapparaat
- Uitrusting (afhankelijk van het model)
- Montagemateriaal (afhankelijk van het model)
- "Quick Start Guide"
- "Installation Guide"
- Servicebrochure

## 1.2 Apparaat- en uitrustingsoverzicht

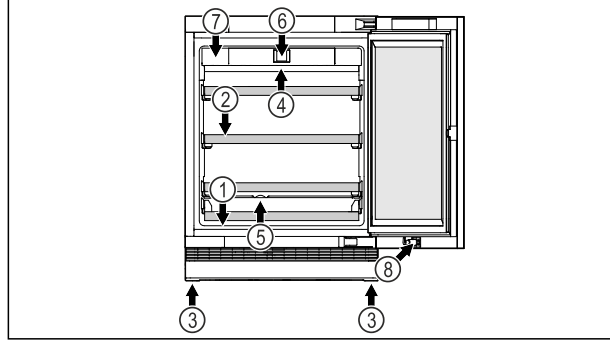

Fig. 1 Voorbeeldweergave voorzijde

#### Uitrusting

- (1) Typeplaatje
- (2) Legrooster
- (3) Verstelbare poten
- (4) Binnenverlichting\*
- (5) Dooiwaterafvoer (6) Bedieningselementen en temperatuurindicatie (7) FreshAir-actief koolfilter (8) Slot\*

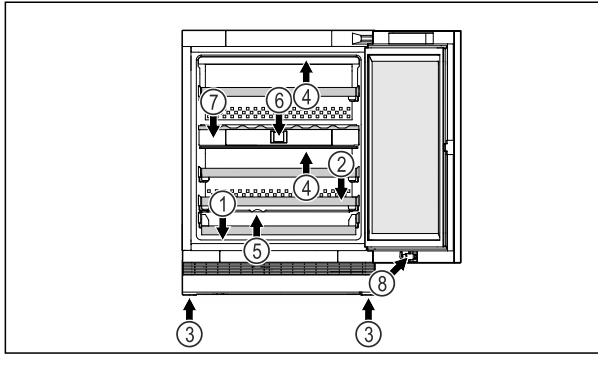

Fig. 2 Voorbeeldweergave voorzijde

(1) Typeplaatje

- (2) Legrooster
- (3) Verstelbare poten
- (4) Binnenverlichting\*
- Uitrusting (5) Dooiwaterafvoer
  - (6) Bedieningselementen en
  - temperatuurindicatie (7) FreshAir-actief koolfilter
  - (8) Slot\*

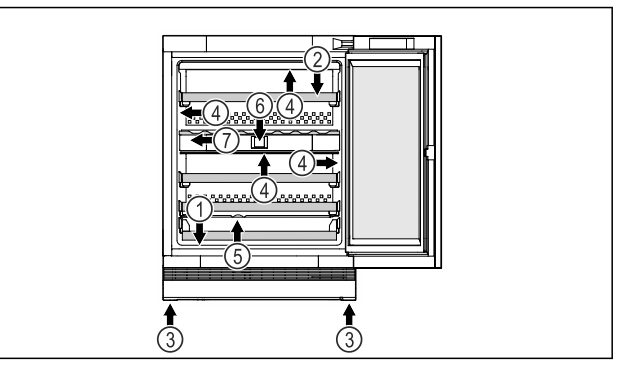

Uitrusting

- Fig. 3 Voorbeeldweergave voorzijde
- (1) Typeplaatje
- (5) Dooiwaterafvoer
- (2) Legrooster
- (6) Bedieningselementen en temperatuurindicatie (7) FreshAir-actief koolfilter
- (3) Verstelbare poten (4) Binnenverlichting\*

## 1.3 SmartDevice

SmartDevice is de netwerkoplossing voor uw wijnapparaat.

Als uw apparaat compatibel is met SmartDevice is of hiervoor is voorbereid, kunt u uw apparaat snel en eenvoudig in uw WLAN integreren. Met de SmartDevice-app kunt u uw apparaat vanaf een mobiel eindapparaat bedienen. In de SmartDevice-app zijn aanvullende functies en instelmogelijkheden beschikbaar.

SmartDeviceraat:\*

Uw apparaat is SmartDevice-compacompatibel appa- tibel. Om uw apparaat met WiFi te kunnen verbinden, moet u de Smart-Device-app downloaden.\*

Οn een SmartDevice voorbereid apparaat:\*

voor Uw apparaat is op gebruik met de voor- SmartDeviceBox voorbereid. U moet eerst de SmartDeviceBox kopen en deze dan installeren. Om uw apparaat met WLAN te kunnen verbinden, moet u de SmartDevice-app downloaden.\*

home.liebherr.com/shop/de/deu/

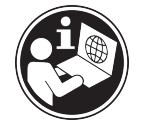

Meer informatie smartdevice.liebherr.com over SmartDevice:

SmartDeviceBox Liebherr- smartdevicebox.html\* in de Hausgeräte-shop kopen:\*

SmartDevice-app downloaden:

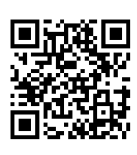

Na installatie en configuratie van de SmartDevice-app kunt u uw apparaat met de SmartDevice-app en de apparaatfunctie WLAN (zie 7.2.3 WLAN ) in uw WLAN integreren.

#### Aanwijzing

In de volgende landen is de SmartDevice-functie niet beschikbaar: Rusland, Belarus, Kazachstan. U kunt de SmartDeviceBox niet gebruiken.\*

## **1.4** Toepassingsgebied van het apparaat

#### Gebruik volgens de voorschriften

Het apparaat is uitsluitend geschikt voor het opslaan van wijn in een huishoudelijke of vergelijkbare omgeving. Daartoe wordt bijv. het gebruik gerekend

- in privékeukens, ontbijtgelegenheden,
- door gasten in landhuizen, hotels, motels en andere accommodaties,
- bij catering en vergelijkbare service in de groothandel.

Het apparaat is niet geschikt voor het invriezen van levensmiddelen.

Het apparaat is geschikt voor geïntegreerde onderbouw.

Alle andere toepassingen zijn niet toegestaan.

#### Voorzienbaar verkeerd gebruik

De volgende toepassingen zijn uitdrukkelijk verboden:

- Opslag en koeling van medicijnen, bloedplasma, laboratoriumpreparaten of vergelijkbare, overeenkomstig de Europese richtlijn 2007/47/EG medische hulpmiddelen, ten grondslag liggende stoffen en producten
- Gebruik buiten bij zeer hoge luchtvochtigheid
- Gebruik in explosiegevaarlijke gebieden

Verkeerd gebruik van het apparaat kan tot beschadigingen van de opgeslagen goederen of het bederf hiervan leiden.

#### Klimaatklassen

Het apparaat kan afhankelijk van de klimaatklasse, bij begrensde omgevingstemperaturen, worden gebruikt. De voor uw apparaat betreffende klimaatklasse staat op het typeplaatje vermeld.

#### Aanwijzing

Om een probleemloze werking te waarborgen, moet de aangegeven omgevingstemperatuur worden aangehouden.

| Klimaatklasse | voor omgevingstemperaturen van |
|---------------|--------------------------------|
| SN            | 10 °C tot 32 °C                |
| Ν             | 16 °C tot 32 °C                |
| ST            | 16 °C tot 38 °C                |
| Т             | 16 °C tot 43 °C                |
| SN-ST         | 10 °C tot 38 °C                |
| SN-T          | 10 °C tot 43 °C                |

## 1.5 Conformiteit

De koelmiddelkringloop is gecontroleerd op lekkage. Het apparaat voldoet in ingebouwde toestand aan de geldende veiligheidsvoorschriften en de desbetreffende richtlijnen.

| Voor<br>markt:* | EU- het apparaat voldoet aan de ri<br>2014/53/EU.* | chtlijn |
|-----------------|----------------------------------------------------|---------|
| Voor            | GB- het apparaat voldoet aan de Radio              | Equi-   |
| markt:*         | pment Regulations 2017 SI 2017 No. 3               | 1206.*  |

De volledige tekst van de EU-verklaring van overeenstemming is beschikbaar op het volgende internetadres: www.Liebherr.com

## **1.6 SVHC-stoffen volgens de REACH-**verordening

Onder de volgende link kunt u controleren of uw apparaat SVHC-stoffen volgens de REACHverordening bevat: home.liebherr.com/de/deu/de/liebherrerleben/nachhaltigkeit/umwelt/scip/scip.html

## 1.7 EPREL-database

Vanaf 1 maart 2021 zijn informatie over etikettering inzake energieverbruik en vereisten inzake ecologisch ontwerp te vinden in de Europese productdatabase (EPREL). U krijgt toegang tot de productdatabase via de link https:// eprel.ec.europa.eu/. Hier wordt u gevraagd de modelidentificatie in te voeren. De modelidentificatie vindt u op het typeplaatje.

## 1.8 Reserveonderdelen

De beschikbaarheid van reserveonderdelen voor functiedelen en lagergeschikte onderdelen van de uitrusting is 15 jaar.

## 2 Algemene veiligheidsvoorschriften

Bewaar deze handleiding zorgvuldig, zodat u hem te allen tijde kunt raadplegen.

Als u het apparaat doorgeeft, geef dan ook de handleiding door aan de volgende eigenaar.

Om het apparaat goed en veilig te kunnen gebruiken, moet u deze handleiding vóór gebruik aandachtig doorlezen. Volg altijd de instructies, veiligheidsvoorschriften en waarschuwingen die hierin zijn opgenomen. Deze zijn belangrijk om het apparaat veilig en probleemloos te kunnen installeren en gebruiken.

#### Gevaren voor de gebruiker:

 Dit apparaat kan door kinderen evenals door personen met beperkte fysieke, sensorische of mentale vaardigheden of personen met onvoldoende ervaring en/of onvoldoende kennis worden gebruikt, als er toezicht wordt gehouden of als er aanwijzingen zijn gegeven betreffende het veilig gebruik van het apparaat en zij de hiermee verbonden gevaren begrijpen.

- Kinderen mogen niet met het apparaat spelen. Reiniging en onderhoud mogen niet door kinderen zonder toezicht worden uitgevoerd. Kinderen van 3-8 jaar mogen het apparaat beladen en ontladen. Kinderen onder 3 jaar moeten uit de buurt van het apparaat worden gehouden, indien deze niet onder permanente toezicht staan.
- De contactdoos moet eenvoudig toegankelijk zijn, zodat het apparaat in noodgevallen snel van de stroomvoorziening kan worden losgekoppeld. Deze moet zich buiten de achterkant van het apparaat bevinden.
- Als u het stroomsnoer van het apparaat uit het stopcontact trekt, altijd bij de stekker nemen. Niet aan het snoer trekken.
- Trek, in geval van een storing, de stekker uit het stopcontact of schakel de beveiliging uit.
- Beschadig het netsnoer niet. Gebruik het apparaat niet wanneer het netsnoer defect is.
- Reparaties en ingrepen aan het apparaat alleen door de klantenservice of ander hiervoor opgeleid vakpersoneel laten uitvoeren.
- Het apparaat alleen conform de beschrijving in de handleiding inbouwen, aansluiten en afvoeren.
- Het apparaat alleen in ingebouwde toestand in gebruik nemen.

#### Brandgevaar:

- Het gebruikte koelmiddel (gegevens op het typeplaatje) is milieuvriendelijk maar brandbaar. Koelmiddel dat ontsnapt kan ontbranden.
  - Pijpleidingen van het koelcircuit niet beschadigen.
  - Vermijd het hanteren van ontstekingsbronnen in de binnenkant van het apparaat.
  - Binnen het apparaat geen elektrische toestellen gebruiken (bijv. stoomreinigers, verwarmingen, ijsmakers, enz.).
  - Als koudemiddel weglekt: Open vuur of ontstekingsbronnen vlakbij het lek verwijderen. Vertrek goed ventileren. Informeer de klantendienst.
- Geen explosieve stoffen of spuitbussen met brandbare drijfgassen, zoals b.v. butaan, propaan, pentaan enz. in het apparaat bewaren. Zulke spuitbussen zijn herkenbaar aan de op de verpakking vermelde inhoudsstoffen of een vlammen-

symbool. Eventueel ontsnappende gassen kunnen door elektrische componenten vlam vatten.

- Brandende kaarsen, lampen en andere voorwerpen met open vuur uit de buurt van het apparaat houden, zodat ze het apparaat niet in brand kunnen steken.
- Alkoholische dranken of andere verpakkingen die alcohol bevatten, mogen uitsluitend goed afgesloten worden bewaard. Eventueel uittredende alcohol kan door elektrische componenten vlam vatten.

#### Gevaar voor vallen en omkiepen:

- Plint, laden, deuren enz. niet als voetensteun of om te leunen misbruiken. Dit geldt in het bijzonder voor kinderen.

#### Gevaar voor voedselvergiftiging:

- Te lang opgeslagen levensmiddelen niet meer nuttigen.

## Gevaar voor bevriezingen, gevoelloosheid en pijn:

 Vermijd permanent contact van de huid met koude oppervlakken of gekoelde/bevroren producten of tref beschermende maatregelen, gebruik bijvoorbeeld handschoenen.

#### Gevaar voor verwonding en beschadiging:

- Hete stoom kan letsel tot gevolg hebben.
   Voor het ontdooien geen elektrische kacheltjes of stoomreinigers, open vuur of ontdooispray gebruiken.
- IJs niet met scherpe voorwerpen verwijderen.

#### Knelgevaar:

Bij het openen en sluiten van de deur niet in het scharnier grijpen. De vingers kunnen ingeklemd raken.

#### Symbolen op het apparaat:

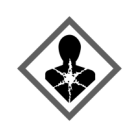

Het symbool kan zich op de compressor bevinden. Het heeft betrekking op de olie in de compressor en wijst op het volgende gevaar: Kan bij het inslikken en indringen in de luchtwegen dodelijk zijn. Deze aanwijzing is alleen voor het recyclingproces van belang. In de normale modus bestaat er geen gevaar.

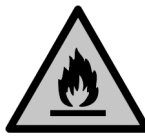

Het symbool bevindt zich op de compressor en wijst op het gevaar van ontvlambare stoffen. De sticker niet verwijderen.

## Werking van het Touch & Swipe-display

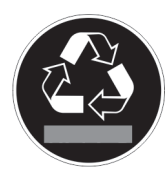

Deze of een vergelijkbare sticker kan op de achterkant van het apparaat zijn aangebracht. Deze wijst erop dat er zich vacuümisolatiepanelen (VIP) of perlietpanelen in de deur en/of de behuizing bevinden. Deze aanwijzing is alleen van belang voor het recyclingproces. De sticker niet verwijderen.

#### Neem de specifieke waarschuwingen en de andere specifieke instructies in de andere hoofdstukken in acht:

|   | GEVAAR            | duidt een direct gevaar aan, die de<br>dood of ernstig lichamelijk letsel<br>tot gevolg kan hebben wanneer dit<br>gevaar niet vermeden wordt.               |
|---|-------------------|----------------------------------------------------------------------------------------------------|
|   | WAAR-<br>SCHUWING | duidt een gevaarlijke situatie aan,<br>die de dood of ernstig lichamelijk<br>letsel tot gevolg kan hebben<br>wanneer dit gevaar niet vermeden<br>wordt.     |
| Â | VOORZICHTI<br>G   | duidt een gevaarlijke situatie aan,<br>die licht of middelzwaar licha-<br>melijk letsel tot gevolg kan hebben<br>wanneer dit gevaar niet vermeden<br>wordt. |
|   | LET OP            | duidt een gevaarlijke situatie aan,<br>die materiële schade tot gevolg<br>kan hebben wanneer dit gevaar<br>niet vermeden wordt.                             |
|   | Aanwijzing        | duidt op nuttige informatie en tips.                                                                                                    |

## **3** Werking van het Touch & Swipedisplay

U bedient uw apparaat met het Touch & Swipe-display. Met het Touch & Swipe-display (verder display genoemd) selecteert u de functies van het apparaat door te tikken of te vegen. Als u gedurende 10 seconden geen actie op het display uitvoert, gaat het display terug naar het bovenliggende menu of rechtstreeks naar de statusweergave.

## **3.1** Navigatie en verklaring van symbolen

In de afbeeldingen worden verschillende symbolen voor navigatie op het display gebruikt. Deze symbolen worden in de volgende tabel beschreven.

| Symbool | Beschrijving                                                                                               |  |
|---------|----------------------------------------------------------------------------------------------------|--|
|         | <b>Display kort aanraken:</b><br>Functie activeren/deactiveren.<br>Keuze bevestigen.<br>Submenu openen.    |  |
| (35)    | Display een bepaalde tijd<br>(bijv. 3 seconden) aanraken:<br>Functie of waarde activeren/deacti-<br>veren. |  |

| Symbool                                            | Beschrijving                                                                                                    |  |
|----------------------------------------------------|----------------------------------------------------------------------------------------------------|--|
|                                                    | Naar rechts of links vegen:                                                                                                    |  |
|                                                    | In het menu navigeren.                                                                                                    |  |
|                                                    | Terugsymbool kort aanraken:                                                                                                    |  |
| Back                                               | Eén menuniveau terugspringen.                                                                                                    |  |
| ,                                                  | Terugsymbool 3 seconden aanraken:                                                                                                    |  |
| Back 35                                            | Terugspringen naar de statusweer-<br>gave.                                                                                                    |  |
|                                                    | Terugsymbool linksboven kort<br>aanraken:                                                                                                    |  |
|                                                    | Eén menuniveau terugspringen.                                                                                                    |  |
| •                                                  | Pijl met klok:                                                                                                    |  |
| <u>©</u>                                           | Het duurt meer dan 10 seconden<br>voordat de volgende weergave op het<br>display verschijnt.                                                                             |  |
| <b> </b>                                           | Pijl met tijdweergave:                                                                                                    |  |
| 2s 5s 10s                                          | Het duurt de aangegeven tijd voordat<br>de volgende weergave op het display<br>verschijnt.                                                                               |  |
|                                                    | Symbool "Instellingenmenu" openen:                                                                                                    |  |
| $=\{\check{O}\}$                                   | Naar het instellingsmenu navigeren en het instellingsmenu openen.                                                                                                    |  |
|                                                    | Indien vereist: In het instellingsmenu<br>naar de gewenste functie navigeren.<br>(zie 3.2.1 Instellingenmenu openen)                                                     |  |
|                                                    | Symbool "Ilitaebreid menu" openen:                                                                                                    |  |
| ∥ <u></u> ⊒ġ                                       | Naar het uitgebreide menu navigeren                                                                                                    |  |
|                                                    | en het uitgebreide menu openen.                                                                                                    |  |
|                                                    | Indien vereist: In het uitgebreide menu<br>naar de gewenste functie navigeren.                                                                                           |  |
|                                                    | (zie 3.2.2 Geavanceerd menu openen)                                                                                                    |  |
| Geen actie gedu-<br>rende 10 seconden              | Als u gedurende 10 seconden geen<br>actie op het display uitvoert, gaat het<br>display terug naar het bovenliggende<br>menu of rechtstreeks naar de status-<br>weergave. |  |
| Deur openen en<br>sluiten.                         | Als u de deur opent en direct weer<br>sluit, springt het display direct terug<br>naar de statusweergave.                                                                 |  |
| Opmerking: Afbeeldingen van het displav worden met |                                                                                                    |  |

Opmerking: Afbeeldingen van het display worden met Engelse begrippen weergegeven.

## 3.2 Menu's

De functies van het apparaat zijn over verschillende menu's verdeeld:

| Menu                   | Beschrijving                                                                                                    |  |  |
|------------------------|----------------------------------------------------------------------------------------------------|--|--|
| Hoofdmenu              | Wanneer u het apparaat inschakelt,<br>bevindt u zich automatisch in het<br>hoofdmenu.<br>Vanaf hier navigeert u naar de belang-<br>rijkste functies van het apparaat, het<br>instellingenmenu en het uitgebreide<br>menu. |  |  |
| Settings               | Het instellingenmenu bevat de overige<br>apparaatfuncties voor het instellen van<br>uw apparaat.                                                                                                    |  |  |
| motottingermente       | Het uitgebreide menu heuet eneriele                                                                                                    |  |  |
| HCM<br>Uitgebreid menu | apparaatfuncties voor het instellen van<br>uw apparaat. De toegang tot het uitge-<br>breide menu wordt beveiligd met de<br>cijfercode <b>151</b> .                                                                        |  |  |

### 3.2.1 Instellingenmenu openen

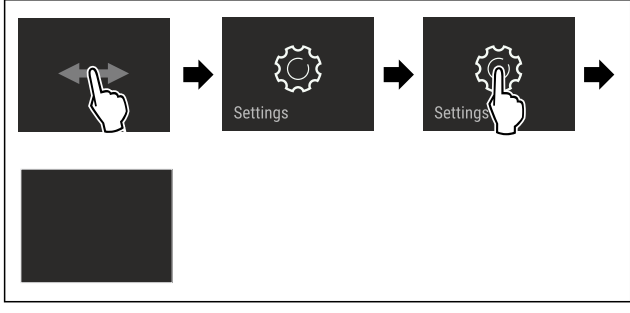

Fig. 4 Voorbeeld

- Stappen volgens de afbeelding uitvoeren.
- ▶ Instellingenmenu is geopend.
- ► Indien vereist: Naar de gewenste functie navigeren.

#### 3.2.2 Geavanceerd menu openen

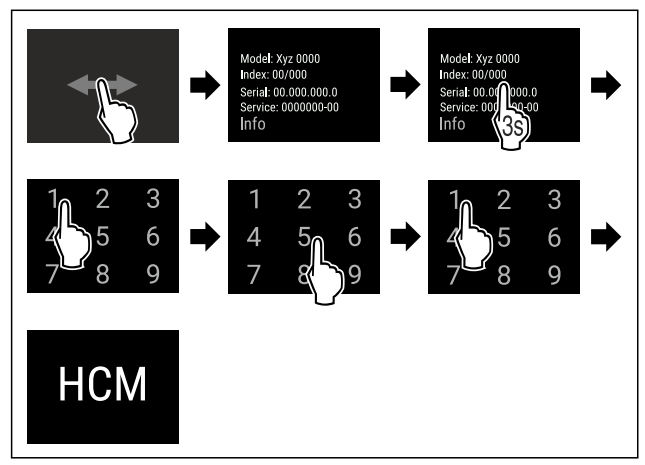

- Fig. 5 Toegang met cijfercode **151**
- Stappen volgens de afbeelding uitvoeren.
- ▶ Geavanceerd menu is geopend.
- ▶ Indien vereist: Naar de gewenste functie navigeren.

## 3.3 Slaapstand

Als u het display 1 minuut niet aanraakt, schakelt het display over naar de slaapstand. In de slaapstand is de helderheid van het display gedimd.

## 3.3.1 Slaapstand beëindigen

- ▶ Display kort met de vinger aanraken.
- Slaapstand is beëindigd.

## 4 In gebruik nemen

## 4.1 Apparaat inschakelen (eerste inbedrijfstelling)

Zorg ervoor dat aan de volgende voorwaarden is voldaan:

- Apparaat is opgesteld en aangesloten.
- Alle plakstroken, plak- en beschermfolies en de transportbeveiligingen in en aan het apparaat zijn verwijderd.

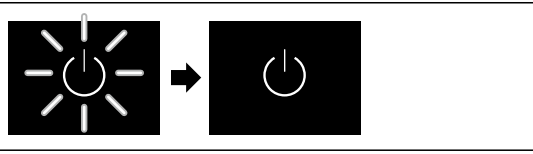

- Fig. 6 Voorbeeld
- Standby-symbool knippert. Wachten totdat het startproces beëindigd is.
- Display geeft het Standby-symbool weer.

Als het apparaat met fabrieksinstelling wordt geleverd, moet bij inbedrijfstelling eerst de beeldschermtaal en de datum/tijd ingesteld worden.

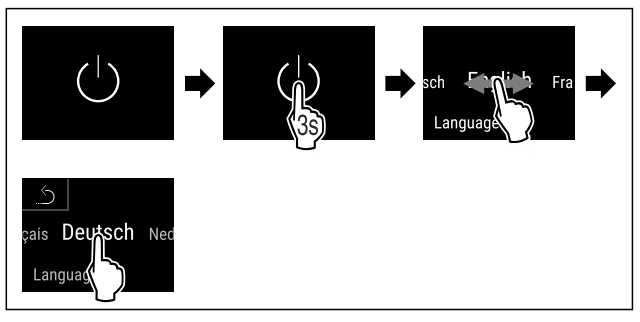

Fig. 7

- Stappen volgens de afbeelding uitvoeren.
- ▶ Taal is ingesteld.

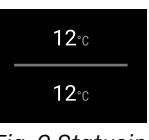

Fig. 9 Statusindicatie

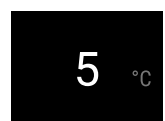

Fig. 9 Statusindicatie

- Het apparaat is klaar voor gebruik zodra de temperatuur op het display verschijnt.
- De temperatuurweergave knippert totdat de ingestelde temperatuur is bereikt.

## 5 Opslag

## 5.1 Instructies voor opslag

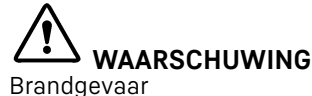

 Geen elektrische apparaten in het levensmiddelengedeelte van het apparaat gebruiken, wanneer deze daarvoor niet door de fabrikant zijn aanbevolen.

#### Aanwijzing

Het energieverbruik stijgt en het koelvermogen neemt af als de ontluchting niet toereikende is.

Houd de luchtopening altijd vrij.

De volgende bewaarvoorschriften in acht nemen:

- Luchtspleten bij de ventilator vrijhouden.

## 5.2 Schets voor bewaren

#### 5.2.1 UWpri 3761

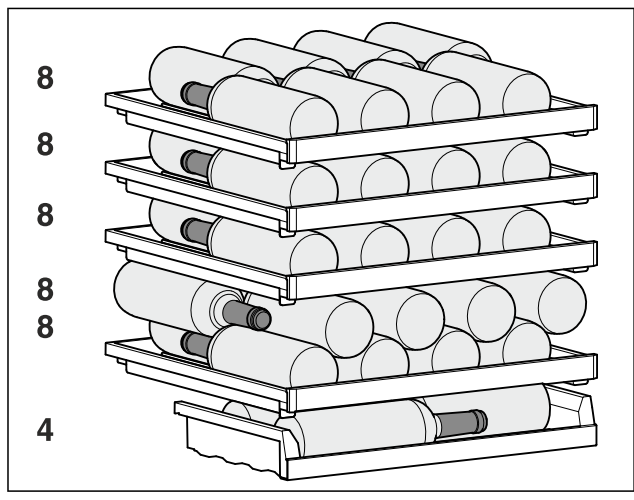

Fig. 10 Totaal 44 flessen (0,75 l Bordeauxflessen conform norm NF H 35-124)

#### 5.2.2 UWpri 3661

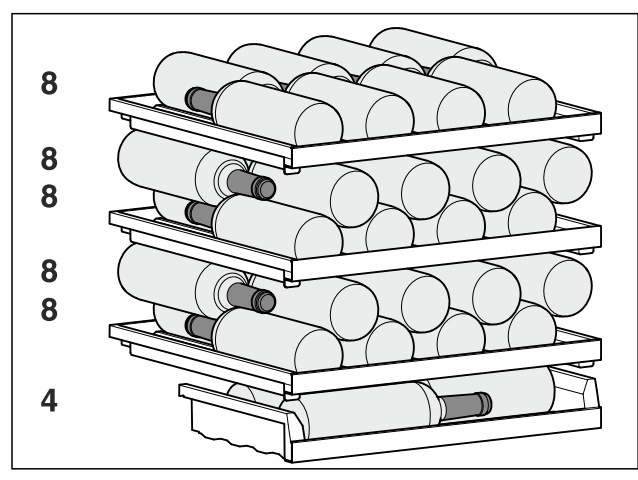

Fig. 11 Totaal 44 flessen (0,75 l Bordeauxflessen conform norm NF H 35-124)

## 5.2.3 UWpri 3662 / UWpri 3672 / UWgbi 3682

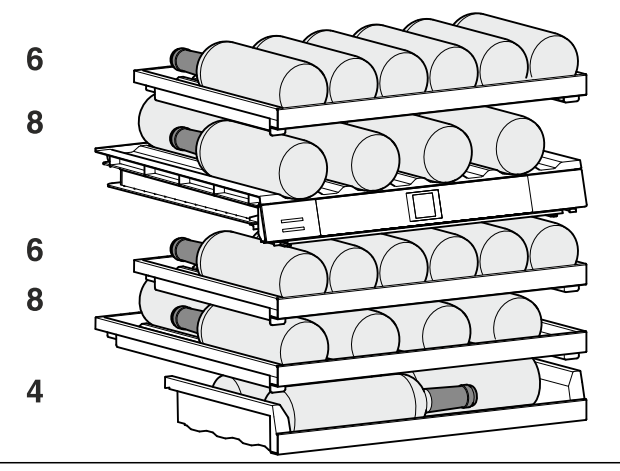

Fig. 12 Totaal 32 flessen (0,75 l Bordeauxflessen conform norm NF H 35-124)

#### 5.2.4 UWpri 3762 / UWpri 3782 / UWgbi 3782

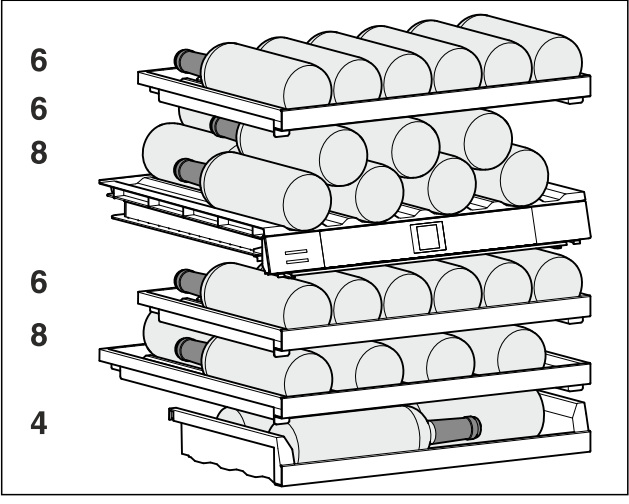

Fig. 13 Totaal 38 flessen (0,75 l Bordeauxflessen conform norm NF H 35-124)

## 6 Energie sparen

- Let altijd op de be- en ontluchting. Dek de ventilatieopeningen resp. -roosters niet af.
- Houd de ventilatieluchtopeningen altijd vrij.
- Installeer het apparaat niet in direct zonlicht of naast een verwarming of iets dergelijks.
- Als u het apparaat direct naast een oven installeert, kan het energieverbruik iets toenemen. Dit is afhankelijk van de duur en intensiteit van het gebruik van de oven.
- Het energieverbruik is afhankelijk van de plaatsingsomstandigheden zoals bijv. de omgevingstemperatuur (zie 1.4 Toepassingsgebied van het apparaat). Bij een warmere omgevingstemperatuur kan het energieverbruik toenemen.
- Open het apparaat, indien mogelijk zo kort mogelijk.
- Hoe lager de temperatuur wordt ingesteld, hoe hoger het energieverbruik.

## 7 Bediening

## 7.1 Bedienings- en weergave-elementen

Het display geeft een snel overzicht van de huidige status van het apparaat, de temperatuurinstelling, de status van functies en instellingen, evenals alarm- en foutmeldingen.

De bediening gebeurt direct op het Touch & Swipe-display foor vegen en aantikken.

Er kunnen functies worden geactiveerd of gedeactiveerd en instellingswaarden worden gewijzigd.

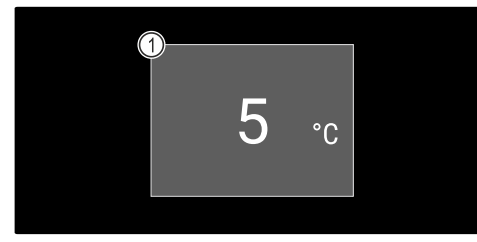

*Fig. 14 Touch & Swipe-display\** (1) Statusindicatie

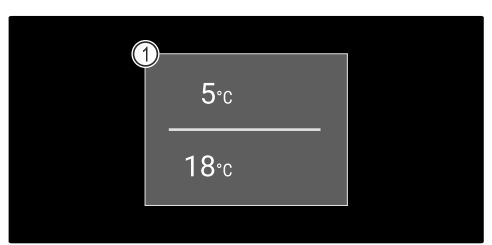

*Fig. 15 Touch & Swipe-display\** (1) Statusindicatie

## 7.1.1 Statusindicatie

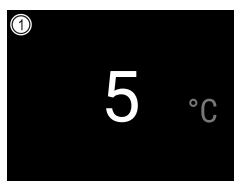

*Fig. 16 Statusindicatie\** (1) Temperatuur

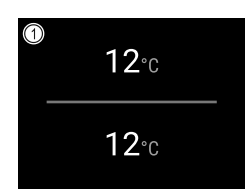

Fig. 17 Statusindicatie\*

(1) Temperatuur

De statusindicatie is de uitgangsindicatie.

Vanuit de statusindicatie gebeurt de navigatie naar de functies en instellingen.

#### 7.1.2 Weergavesymbolen

De weergavesymbolen geven informatie over de actuele toestand van het apparaat.

| Symbool | Apparaattoestand                                          |
|---------|-----------------------------------------------------------|
| (       | <b>Stand-bysymbool</b><br>Apparaat is uitgescha-<br>keld. |

| Symbool          | Apparaattoestand                                                                              |
|------------------|-----------------------------------------------------------------------------------------------|
|                  | Stand-bysymbool (knip-<br>pert)                                                               |
|                  | Apparaat beweegt omhoog.                                                                      |
|                  | Temperatuur (knippert)                                                                        |
| -5,0 <del></del> | Doeltemperatuur nog niet<br>bereikt. Apparaat koelt af<br>tot de ingestelde tempe-<br>ratuur. |
|                  | Foutsymbool (rood)                                                                            |
| Device failure   | Apparaat is in fouttoe-<br>stand.                                                             |
|                  | Achtergrond (blauw)                                                                           |
|                  | Actieve instelling of actieve functie                                                         |
|                  | Balk (oplopend)                                                                               |
|                  | 3 seconden indrukken om instelling te activeren.                                              |
|                  | Balk (aflopend)                                                                               |
|                  | 3 seconden indrukken om instelling te deactiveren.                                            |

Symbolen van de statusindicatie

#### 7.1.3 Akoestische signalen

In de volgende gevallen klinkt een signaal:

- Als een functie of waarde wordt bevestigd.
- Als een functie of een waarde ofwel niet geactiveerd ofwel niet gedeactiveerd kan worden.
- Zodra een fout optreedt.
- Bij een alarmmelding.

De alarmtonen kunnen in het klantmenu worden in- en uitgeschakeld.

## 7.2 Apparaatfuncties

## 7.2.1 Opmerkingen over de functies van het apparaat

De apparaatfuncties zijn af fabriek zo ingesteld dat uw apparaat volledig functioneel is.

Voordat u de functies van het apparaat wijzigt, activeert of deactiveert, controleert u of aan de volgende voorwaarden is voldaan:

- □ U hebt de beschrijvingen over de werking van het display gelezen en begrepen. (zie 3 Werking van het Touch & Swipe-display)
- U hebt kennisgemaakt met de bedienings- en weergaveelementen van uw apparaat. (zie 7.1 Bedienings- en weergave-elementen)

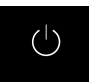

#### 7.2.2 Apparaat in- en uitschakelen

Met deze functie kan het gehele apparaat worden in- en uitgeschakeld.

#### Apparaat inschakelen Zonder geactiveerde demomodus:

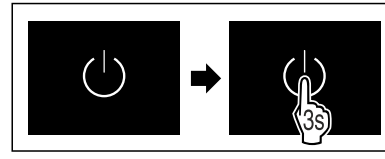

#### Fig. 18

Stappen volgens de afbeelding uitvoeren.

Met geactiveerde demomodus:

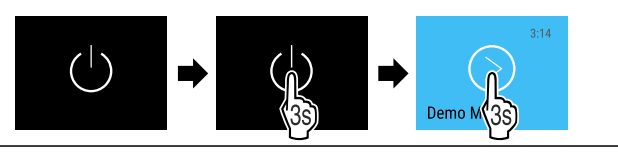

Fig. 19

Stappen volgens de afbeelding uitvoeren.

#### Aanwijzing

Demomodus voor afloop van de countdown deactiveren.

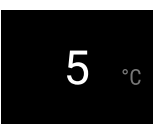

Fig. 21 Statusindicatie

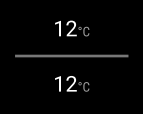

- Fig. 21 Statusindicatie
- > De temperatuurweergave verschijnt op het display.

#### Apparaat uitschakelen

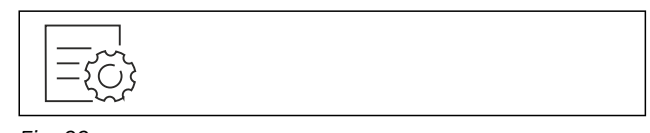

Fig. 22

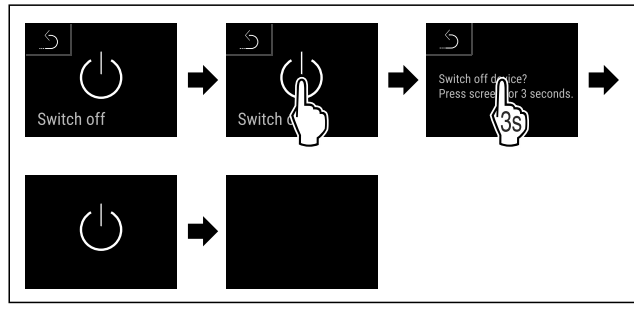

Fig. 23

- Stappen volgens de afbeelding uitvoeren.
- Display toont stand-bysymbool.
- Display schakelt na ongeveer 10 minuten uit.

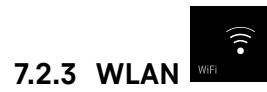

Met deze functie verbindt u uw apparaat met WiFi. U kunt uw apparaat vervolgens op een mobiel eindapparaat bedienen via de SmartDevice-app. Met deze functie kunt u de WiFi-verbinding ook weer verbreken of herstellen.

Om uw apparaat met WiFi te verbinden, hebt u de SmartDeviceBox nodig.\*

Meer informatie over SmartDevice: (zie 1.3 SmartDevice)

#### Aanwijzing

In de volgende landen is de SmartDevice-functie niet beschikbaar: Rusland, Belarus, Kazachstan.

U kunt de SmartDeviceBox niet gebruiken.\*

#### Voor de eerste keer verbinding maken met WiFi

Ervoor zorgen dat aan de volgende voorwaarden is voldaan:

- SmartDeviceBox is gekocht en geplaatst. (zie 1.3 Smart-Device) \*
- □ SmartDevice-app is geïnstalleerd (zie apps.home.liebherr.com).
- Registratie in de SmartDevice-app is afgesloten.

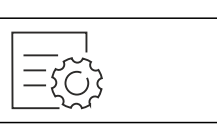

Fig. 24

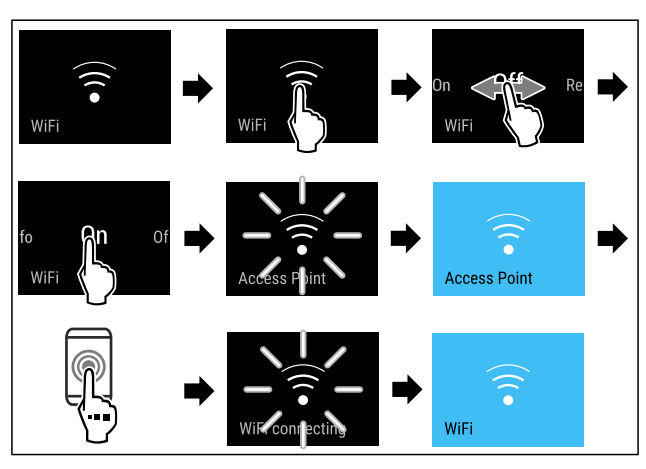

- Fig. 25
- Stappen volgens de afbeelding uitvoeren.
- Verbinding is gemaakt.

#### WLAN-verbinding verbreken

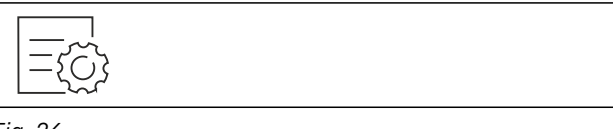

Fig. 26

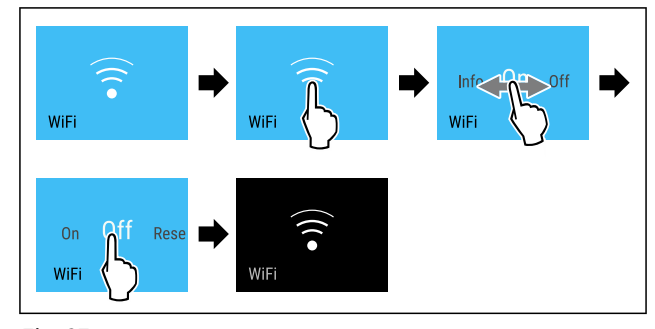

#### Fig. 27

- Stappen volgens de afbeelding uitvoeren.
- Verbinding is verbroken.

#### WLAN-verbinding resetten

={¿

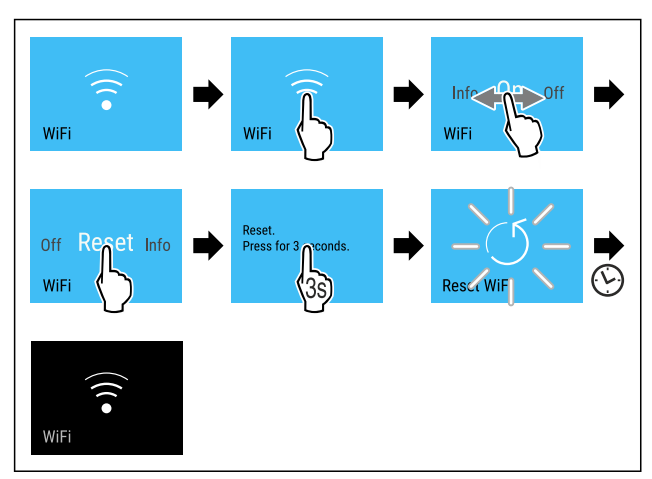

Fig. 29

- Stappen volgens de afbeelding uitvoeren.
- WiFi-verbinding en andere WiFi-instellingen zijn teruggezet naar de fabrieksinstellingen.

#### Informatie over de WiFi-verbinding weergeven

={;;;}

Fig. 30

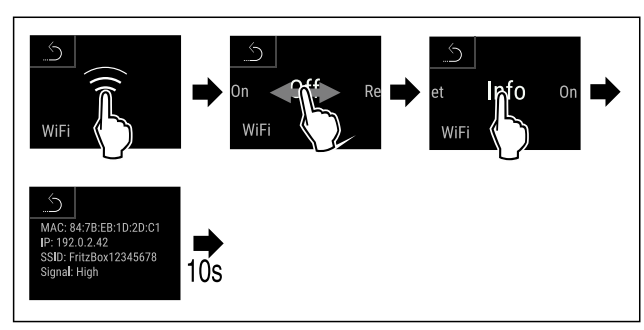

Fig. 31

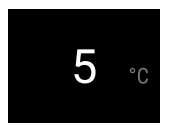

Fig. 32 Statusindicatie

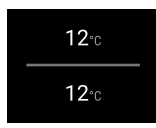

Fig. 32 Statusindicatie

Stappen volgens de afbeelding uitvoeren.

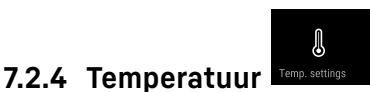

De temperatuur is afhankelijk van de volgende factoren:

- hoe vaak de deur wordt geopend
- hoe lang de deur geopend blijft
- ruimtetemperatuur van de plaats van opstelling
- type, temperatuur en hoeveelheid van het koelgoed

Aanwijzing

In sommige delen van de binnenruimte kan de luchttemperatuur van de weergegeven temperatuur afwijken.

Met de correcte temperatuur blijft het koelgoed langer houdbaar. Overbodig wegwerpen kan zo worden vermeden.

#### Temperatuur instellen

De volgende stappen beschrijven hoe u de temperatuur van bijv. 5 °C tot 10 °C verhoogt.

Temperatuur aantikken.\*

Temperatuur van de gewenste zone aantikken.\*

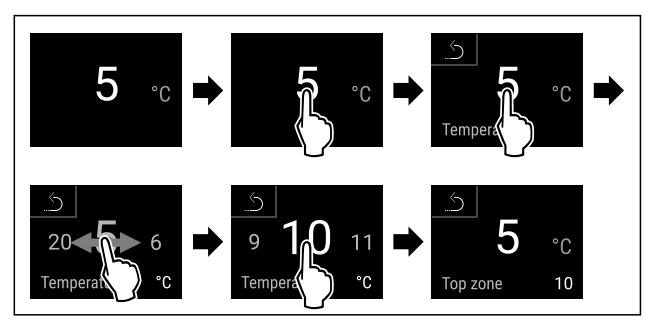

Fig. 33 \*

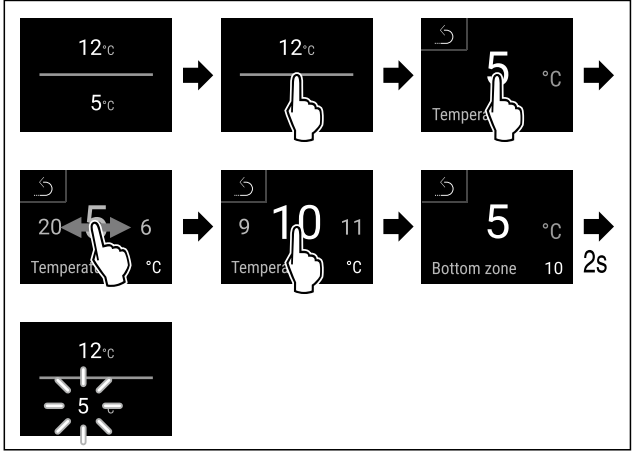

- Fig. 34 \*
- Stappen volgens de afbeelding uitvoeren.
- Temperatuur is ingesteld.

## 7.2.5 Temperatuureenheid

Met deze functie stelt u de temperatuureenheid in. U kunt als temperatuureenheid graden Celsius en graden Fahrenheit instellen.

#### Temperatuureenheid instellen

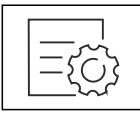

Fig. 35

- Stappen volgens de afbeelding uitvoeren.
- Temperatuureenheid is ingesteld.

## 7.2.6 SabbathMode

Met deze functie activeer of deactiveert u de SabbathMode. Als u deze functie activeert, worden sommige elektronische functies uitgeschakeld. Dit betekent dat uw apparaat voldoet aan de religieuze vereisten op Joodse feestdagen zoals Sabbat en voldoet aan de STAR-K Kosher certificering.

De statusweergave geeft continu SabbathMode weer.

Alle functies op het display, behalve de **functie SabbathMode deactiveren**, zijn vergrendeld.

Actieve functies blijven actief.

Het display blijft helder, als u de deur sluit.

De binnenverlichting is gedeactiveerd.

Herinneringen worden niet uitgevoerd. De ingestelde tijdinterval wordt gestopt.

Herinneringen en waarschuwingen worden niet uitgevoerd.

Er is geen deuralarm.

Er is geen temperatuuralarm.

Na een stroomonderbreking keert het apparaat terug naar SabbathMode.

Apparaatstatus

#### Aanwijzing

Dit apparaat is gecertificeerd door het "Institute for Science and Halacha". (www.machonhalacha.co.il)

Een lijst met STAR-K-gecertificeerde apparaten vindt u op www.star-k.org/appliances.

#### SabbathMode activeren

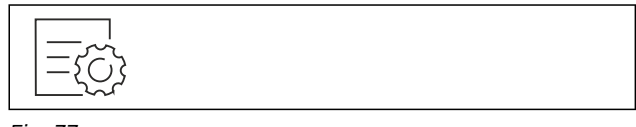

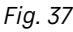

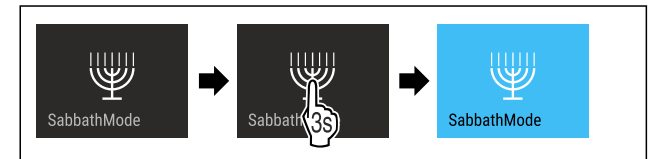

Fig. 38

- Stappen volgens de afbeelding uitvoeren.
- SabbathMode is geactiveerd.
- Statusweergave geeft permanent SabbathMode weer.

#### SabbathMode deactiveren

De SabbathMode wordt automatisch gedeactiveerd na 80 uur. U kunt de SabbathMode echter ook op elk moment handmatig deactiveren:

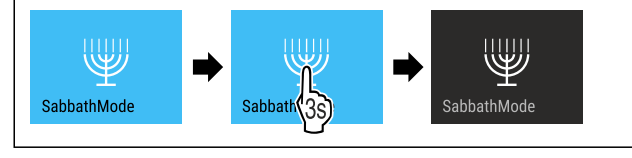

Fig. 39

- Stappen volgens de afbeelding uitvoeren.
- SabbathMode is gedeactiveerd.

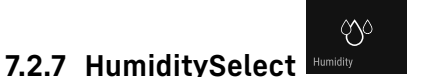

Met deze functie stelt u de luchtvochtigheid in de binnenruimte van uw apparaat in. Als u de juiste luchtvochtigheid instelt, heeft dit bij langdurige opslag een positief effect op de structuur van de kurken waardoor uitdroging wordt voorkomen.

#### Aanwijzing

Het aantal keren dat deuren worden geopend en de duur ervan beïnvloeden de luchtvochtigheid in het apparaat.

U kunt twee instellingen voor luchtvochtigheid kiezen:

| Functie<br>HumiditySe-<br>lect    | Tempera-<br>tuurinstelling<br>op het appa-<br>raat | Toepassing/energieverbruik                                                                                 |
|-----------------------------------|----------------------------------------------------|----------------------------------------------------------------------------------------------------|
| Standaard<br>(vooringe-<br>steld) | 10-12 °C                                           | gemiddelde luchtvochtigheid<br>in de omgeving tussen<br>50-80%<br>laag energieverbruik van het<br>apparaat |
| Hoog                              | 10-12 °C                                           | gemiddelde luchtvochtigheid<br>in de omgeving < 50%<br>Energieverbruik van het appa-<br>raat stijgt        |

#### Luchtvochtigheid in het apparaat verhogen

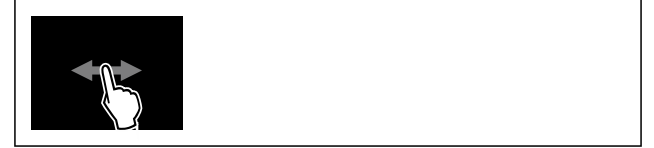

Fig. 40

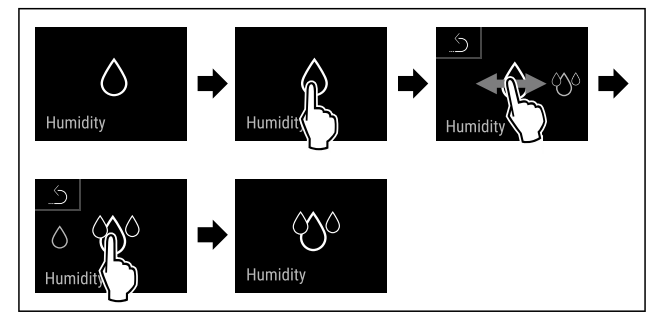

Fig. 41

Stappen volgens de afbeelding uitvoeren.

Luchtvochtigheid in het apparaat neemt toe.

#### Luchtvochtigheid in het apparaat op Standard instellen

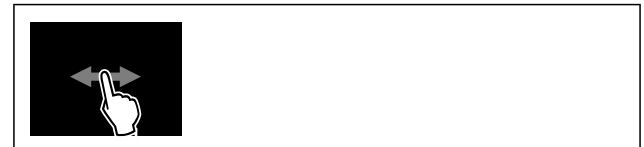

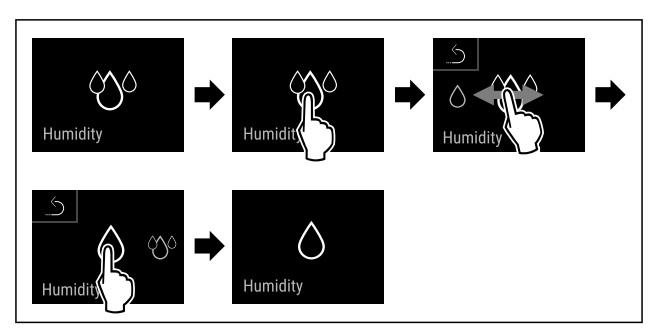

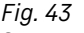

- Stappen volgens de afbeelding uitvoeren.
- Luchtvochtigheid in het apparaat neemt af.

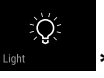

Met deze instelling kan de helderheid van het presentatielicht worden ingesteld.

De volgende helderheidswaarden kunnen worden ingesteld:

- Uit
- 20%
- 40%
- 60%
- 80%
- 100% (voorinstelling)

7.2.8 Presentatielicht

#### Presentatielicht instellen

De volgende stappen beschrijven hoe u de displayhelderheid van bijv. 100 % tot 40 % verlaagt.

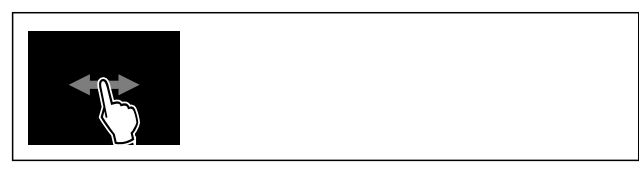

Fig. 44

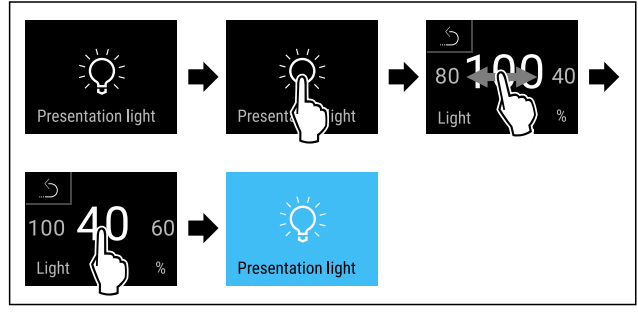

Fig. 45

- Stappen volgens de afbeelding uitvoeren.
- De helderheid van het presentatielicht is overeenkomstig gewijzigd.

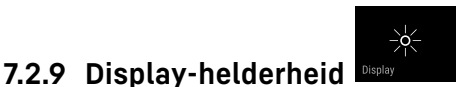

Met deze functie stelt u de helderheid van het display trapsgewijs in.

U kunt de volgende helderheidsniveaus instellen:

- 20 %
- 40%
- 60%
- 80%
- 100 % (voorinstelling)

#### Helderheid instellen

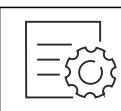

Fig. 46

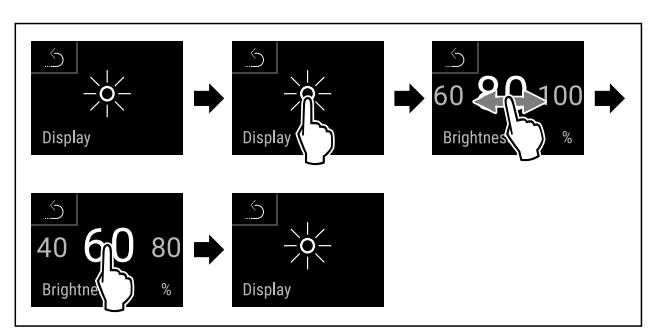

Fig. 47 Voorbeeldweergave: Van 80 % naar 60 % schakelen.

- Stappen volgens de afbeelding uitvoeren.
- ► Helderheid is ingesteld.

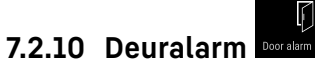

Met deze functie activeert of deactiveert u het deuralarm. Het deuralarm klinkt als de deur te lang geopend is. Het deuralarm is bij levering geactiveerd. U kunt instellen hoe lang de deur mag zijn geopend, tot het deuralarm klinkt.

U kunt de volgende waarden instellen:

- 1 minuut
- 2 minuten
- 3 minuten
- Uit

#### Deuralarm instellen

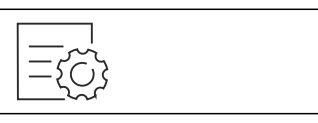

Fig. 48

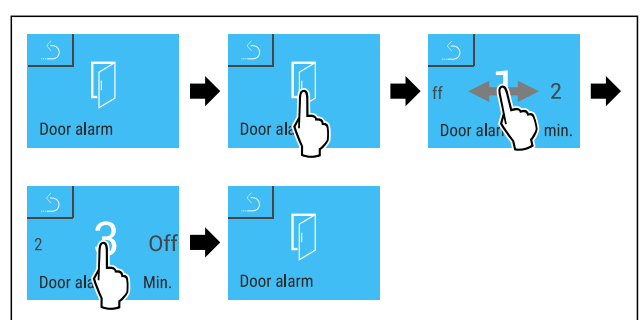

Fig. 49 Voorbeeldweergave: Deuralarm van 1 minuut in 3 minuten veranderen.

- Stappen volgens de afbeelding uitvoeren.
- Deuralarm is ingesteld.

#### Deuralarm deactiveren

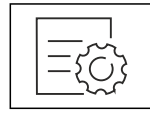

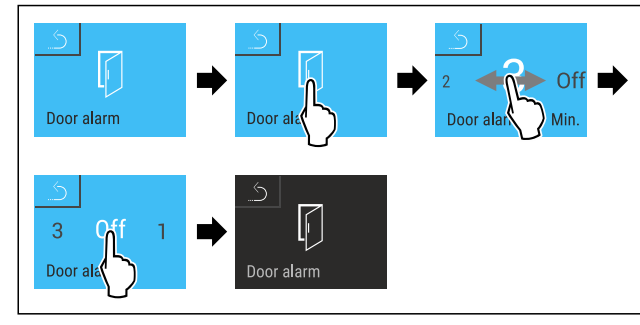

Fig. 52

- Stappen volgens de afbeelding uitvoeren.
- > Deuralarm is gedeactiveerd.

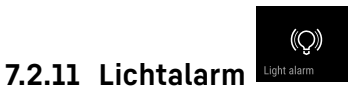

Met deze instelling kunnen de visuele alarmmeldingen op het display extra worden geaccentueerd door knipperende apparaatverlichting.

#### Lichtalarm activeren

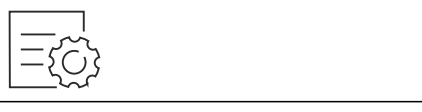

Fig. 53

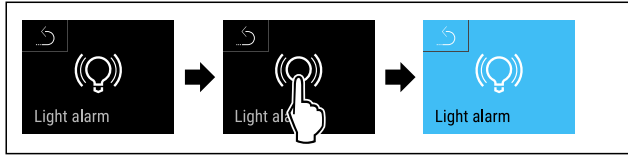

Fig. 54

- Stappen volgens de afbeelding uitvoeren.
   Het lichtalarm is geactiveerd.

#### Lichtalarm deactiveren

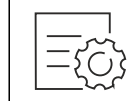

Fig. 55

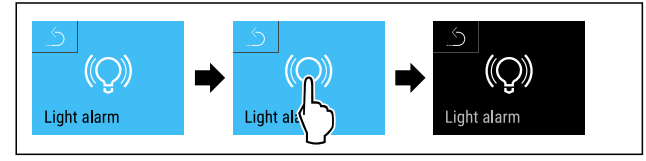

Fig. 56

- Stappen volgens de afbeelding uitvoeren.
- Het lichtalarm is gedeactiveerd.

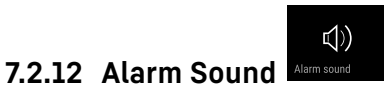

Met deze functie kunnen alle alarmtonen, bijvoorbeeld deuralarm, worden in- en uitgeschakeld.

#### **Alarm Sound activeren**

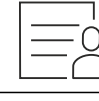

Fig. 57

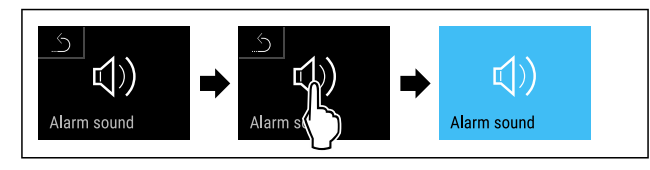

#### Fig. 58

Stappen volgens de afbeelding uitvoeren. ▶ Alarm Sound is geactiveerd.

#### Alarm Sound deactiveren

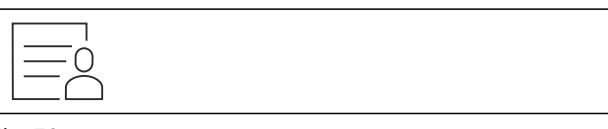

Fig. 59

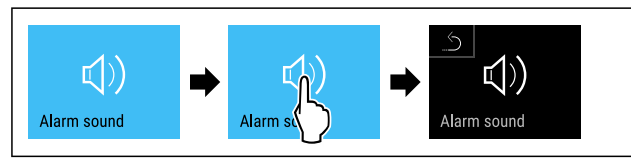

#### Fig. 60

- Stappen volgens de afbeelding uitvoeren.
- Alarm Sound is gedeactiveerd.

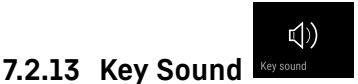

Met deze functie kunnen alle toetstonen, bevestigingstonen en de opstarttoon in- en uitgeschakeld worden.

#### **Key Sound activeren**

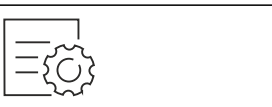

Fig. 61

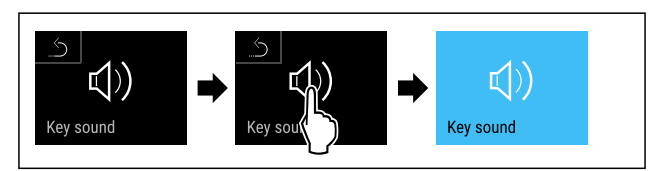

#### Fig. 62

- Stappen volgens de afbeelding uitvoeren.
- ▶ Key Sound is geactiveerd.

#### **Key Sound deactiveren**

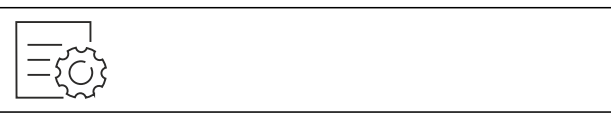

Fig. 63

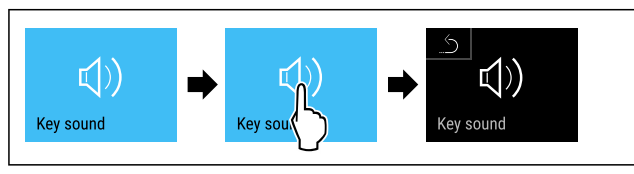

- Stappen volgens de afbeelding uitvoeren.
- ▶ Key Sound is gedeactiveerd.

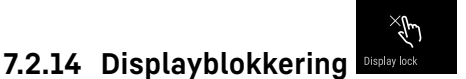

Deze instelling vermijdt onbedoelde bediening van het apparaat.

Toepassing:

- Onbedoeld wijzigen van instellingen en functies vermijden.
- Onbedoeld uitschakelen van het apparaat vermijden.
- Onbedoelde temperatuurinstelling vermijden.

#### Displayblokkering activeren

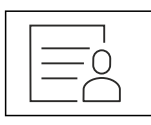

Fig. 65

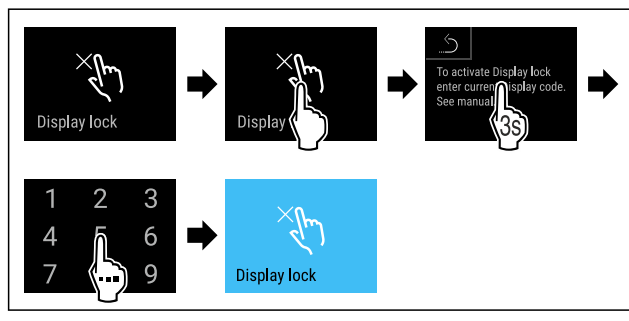

Fig. 66

- Stappen volgens de afbeelding uitvoeren.
- De displayblokkering is geactiveerd.

De statusweergave verschijnt.

#### Displayblokkering kortstondig ontgrendelen

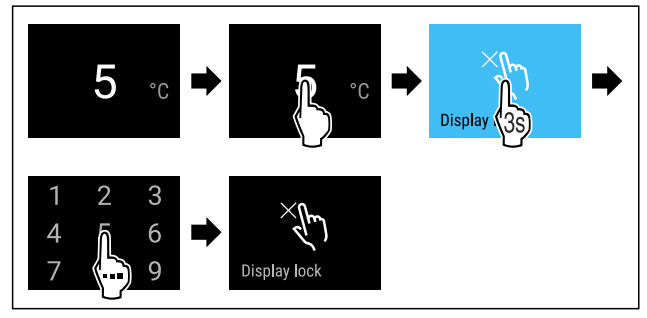

Fig. 67 \*

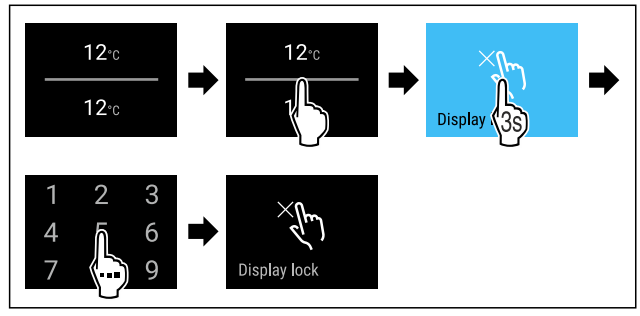

Fig. 68 \*

- Stappen volgens de afbeelding uitvoeren.
- > De displayblokkering is gedeactiveerd.
- De statusweergave verschijnt.

### 7.2.15 Toegangscodes

Verschillende instellingen zijn mogelijk.

Toepassing:

- Wijzigen van de displayblokkeringscode.
- Resetten van de displayblokkeringscode.

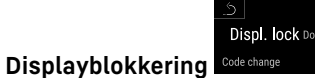

#### Displayblokkeringscode wijzigen

Deze instelling maakt het wijzigen van de deurcode van de deurblokkering mogelijk.

De instelling wordt in 3 stappen uitgevoerd:

- Invoer van de oude code
- Invoer van de nieuwe code
- Bevestiging van de nieuwe code

#### Aanwijzing

- In het volgende voorbeeld wordt de af fabriek ingestelde code 1 1 1 1 gewijzigd.
- De nieuwe code is: 2 3 4 5

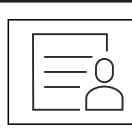

Fig. 69

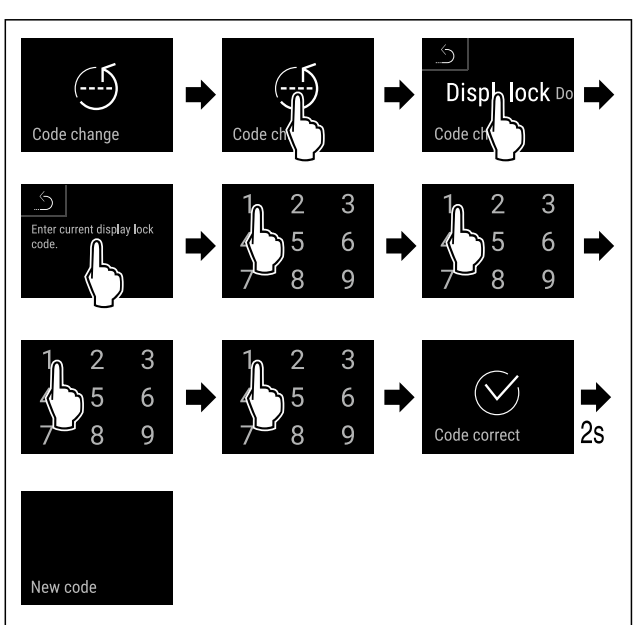

- Stappen volgens de afbeelding uitvoeren.
- Invoer van de oude code succesvol.

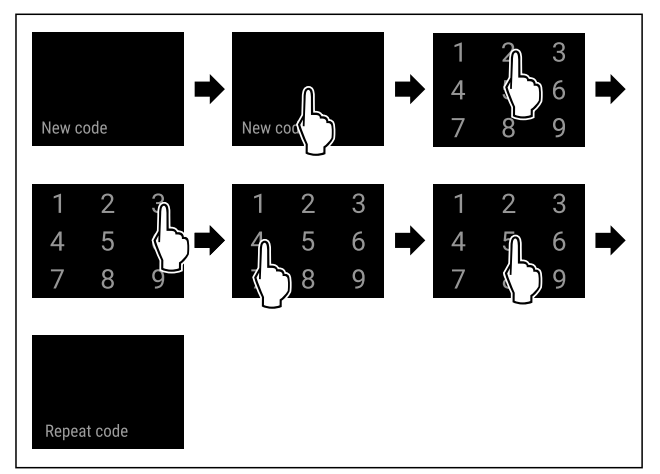

Fig. 71

- Stappen volgens de afbeelding uitvoeren.
- Invoer van de nieuwe code succesvol.

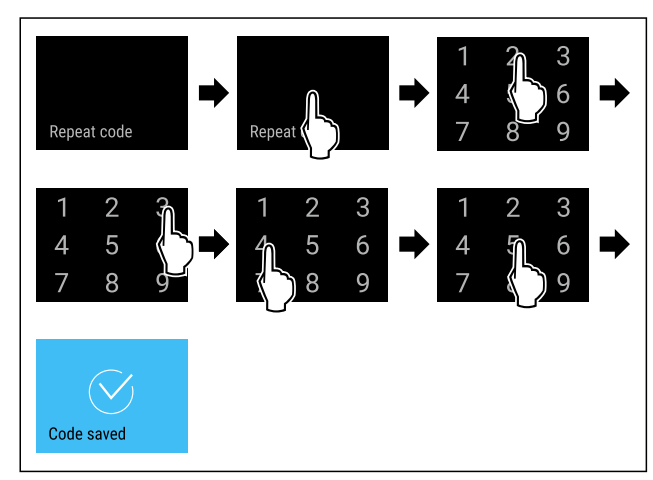

#### Fig. 72

- Stappen volgens de afbeelding uitvoeren.
- Bevestiging van de nieuwe code succesvol.
- ▶ De code is gewijzigd.

#### Displayblokkeringscode resetten

#### Code vergeten of niet bekend.

- Apparaat resetten naar fabrieksinstellingen. (zie 7.2.20 Resetten naar fabrieksinstellingen )
- Het apparaat is gereset naar de oorspronkelijke instellingen.
- De af fabriek ingestelde code luidt: 1 1 1 1

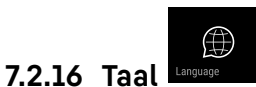

Met deze instelling wordt de taal van de weergave ingesteld.

#### Taal instellen

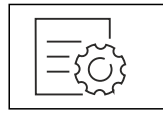

Fig. 73

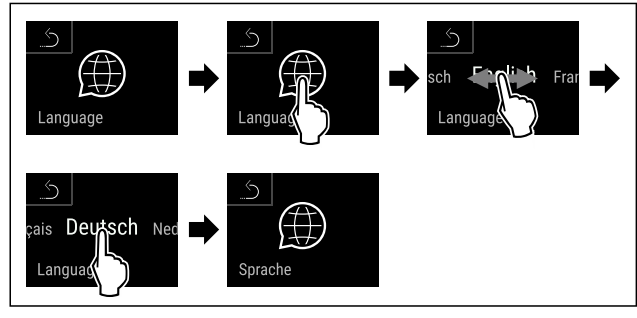

#### Fig. 74

- Stappen volgens de afbeelding uitvoeren.
- De geselecteerde taal is ingesteld.

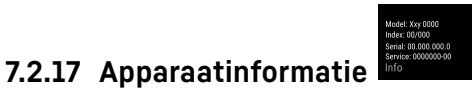

Met deze functie geeft u de modelnaam, de index, het serienummer en het servicenummer van het apparaat weer. U heeft de apparaatinformatie nodig, als u contact opneemt met de klantenservice. (zie 10.4 Klantenservice) Met deze functie opent u bovendien het menu Geavanceerd. (zie 3 Werking van het Touch & Swipe-display)

#### Apparaatinformatie weergeven

Fig. 75

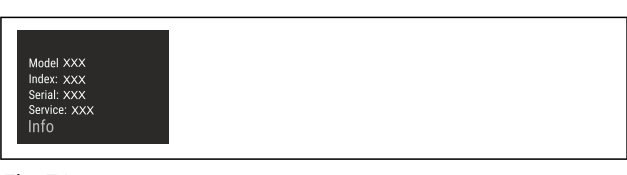

#### Fig. 76

- Stappen volgens de afbeelding uitvoeren.
- ▶ Display geeft apparaatinformatie weer.

## 7.2.18 Software Software

Met deze functie stelt u de softwareversie van uw apparaat in.

#### Softwareversie weergeven

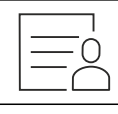

Fig. 77

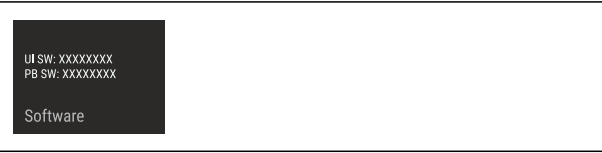

Fig. 78

- Stappen volgens de afbeelding uitvoeren.
- Display geeft softwareversie weer.

## 7.2.19 Herinnering Reminder

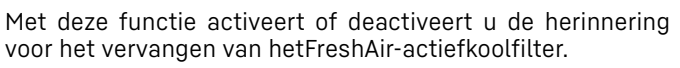

#### Herinnering deactiveren

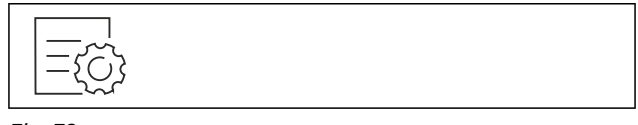

Fig. 79

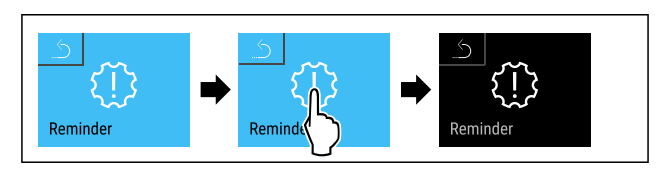

Fig. 80

- ► Handelingsstappen volgens afbeelding uitvoeren.
- Herinnering is gedeactiveerd.

#### Herinnering deactiveren

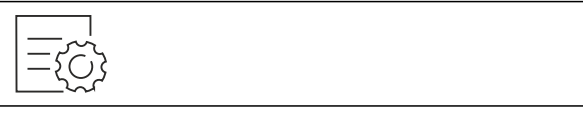

Fig. 81

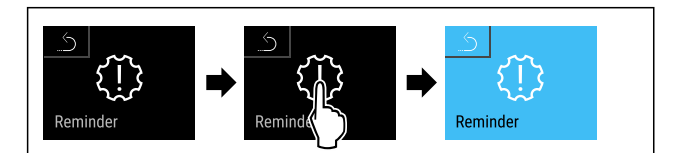

#### Fig. 82

- ► Handelingsstappen volgens afbeelding uitvoeren.
- ► Herinnering is geactiveerd.

#### 7.2.20 Resetten naar fabrieksinstel-

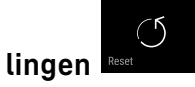

Gebruik deze functie om alle instellingen terug te zetten naar de fabrieksinstellingen. Alle instellingen die u tot nu toe hebt gemaakt, worden gereset naar de oorspronkelijke instellingen.

#### **Reset uitvoeren**

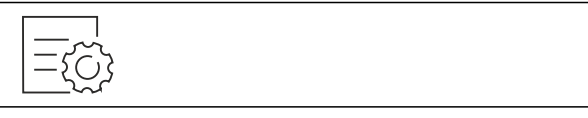

Fig. 83

| FIY. 85                     |                                                                                                    |                                                                                                    |
|-----------------------------|----------------------------------------------------------------------------------------------------|----------------------------------------------------------------------------------------------------|
| Melding (rood)              | Oorzaak                                                                                                    | Oplossing                                                                                                    |
| Close the door<br>Deur open | De melding verschijnt, als de deur te lang<br>geopend is.                                                                                                    | Deur sluiten.<br>Kort aanraken.<br>Alarm wordt beëindigd.<br><b>Aanwijzing</b><br>De tijd, tot het bericht verschijnt, kan worden<br>ingesteld. (zie 7.2.10 Deuralarm)                                                                                                    |
| Temperatuuralarm            | De melding verschijnt, als de tempera-<br>tuur niet overeenkomt met de ingestelde<br>temperatuur. Oorzaken voor temperatuur-<br>verschillen kunnen zijn:<br>Er zijn warme levensmiddelen in het appa-<br>raat geplaatst.<br>Bij het sorteren en uitnemen van levens-<br>middelen is teveel warme ruimtelucht<br>binnen gestroomd.<br>De stroom is gedurende langere tijd uitge-<br>vallen. | Kort aanraken.<br>Informatie over fouten en de apparaatstatus<br>worden weergegeven.<br>Kort aanraken.<br>Hoogste/laagste temperatuur, de datum en de<br>tijd worden weergegeven.<br>Kort aanraken.<br>Statusbeeldscherm wordt weergegeven.<br>De huidige temperatuur en het alarmsymbool<br>knipperen rood tot de ingestelde temperatuur<br>bereikt is.<br>Kwaliteit van het koelgoed controleren.                                 |
| Device failure<br>Fout      | Apparaat is defect, er is een apparaatfout<br>of een onderdeel van het apparaat geeft<br>een fout aan.                                                                                                    | Koelgoed verplaatsen.<br>Kort aanraken.<br>Foutcode (bijv. BTO21) wordt<br>weergegeven.<br>Kort aanraken.<br>Eventuele verdere foutcode<br>wordt weergegeven.<br>of<br>Statusbeeldscherm met<br>knipperend foutsymbool<br>wordt weergegeven.<br>Door vegen of tikken op het display wordt/<br>worden de foutcode(s) opnieuw weergegeven.<br>Foutcode(s) noteren en contact opnemen met<br>klantenservice. (zie 10.4 Klantenservice) |

Fig. 84

- Stappen volgens de afbeelding uitvoeren.
- Apparaat wordt gereset.
- ▶ Apparaat is uitgeschakeld.
- Apparaat opnieuw starten. (zie 4.1 Apparaat inschakelen (eerste inbedrijfstelling))

#### 7.3 Meldingen

#### 7.3.1 Waarschuwingen

Waarschuwingen worden akoestisch door een signaaltoon en optisch door een symbool op het display weergegeven. De signaaltoon wordt sterker en luider tot de melding wordt bevestigd.

## Uitrusting

| Melaing (rood)  | Oorzaak                                     | Oplossing                                                                                                  |
|-----------------|---------------------------------------------|----------------------------------------------------------------------------------------------------|
|                 | De melding verschijnt na een onderbreking   | Kort aanraken.                                                                                             |
| Power failure   | van de stroomvoorziening.                   | De oplaadtoestand van de batterij, informatie<br>over fouten en de apparaatstatus worden weer-<br>gegeven. |
| Stroomuitval    |                                             | Kort aanraken.                                                                                             |
|                 |                                             | De warmste temperatuur en de duur van de stroomonderbrekingen worden weergegeven.                          |
|                 |                                             | Kort aanraken.                                                                                             |
|                 |                                             | Statusbeeldscherm wordt weergegeven.                                                                       |
|                 |                                             | De huidige temperatuur en het alarmsymbool<br>knipperen rood tot de ingestelde temperatuur<br>bereikt is.  |
|                 |                                             | Kwaliteit van het koelgoed controleren.                                                                    |
|                 | WLAN-verbinding is onderbroken.             | Verbinding controleren.                                                                                    |
|                 |                                             | Kort tikken.                                                                                               |
| ×<br>WiFi error |                                             | Alarm wordt beëindigd.                                                                                     |
| WLAN-fout       |                                             |                                                                                                    |
|                 | De melding verschijnt als er geen internet- | Verbinding controleren.                                                                                    |
|                 | verbinding via WLAN is.                     | Kort tikken.                                                                                               |
| WWW error       |                                             | Alarm wordt beëindigd.                                                                                     |
| WWW-fout WLAN   |                                             |                                                                                                    |

#### 7.3.2 Herinneringen

Er verschijnen herinneringen bij oproepen om iets te doen. Ze worden akoestisch door een signaaltoon en optisch door een symbool op het display weergegeven. Bevestigen van de melding door drukken op de bevestigingstoets.

| Melding (geel)              | )            | Oorzaak                                | Oplossing                                                                            |
|-----------------------------|--------------|----------------------------------------|--------------------------------------------------------------------------------------|
| FreshAir filter             |              | De melding verschijnt om de 6 maanden. | FreshAir-actiefkoolfilter vervangen.<br>Kort tikken.<br>Herinnering wordt beëindigd. |
| FreshAir-actie<br>vervangen | efkoolfilter |                                        |                                                                                      |

## 8 Uitrusting

## 8.1 Veiligheidsslot

Het slot in de deur van het apparaat is voorzien van een veiligheidsmechanisme.

#### 8.1.1 Apparaat vergrendelen

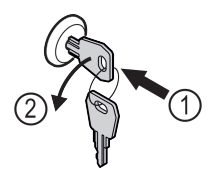

Fig. 85 Voorbeeld

- Sleutel erin duwen.
- Sleutel 90° linksom draaien.
- ▶ Het apparaat is afgesloten.

#### 8.1.2 Apparaat opensluiten

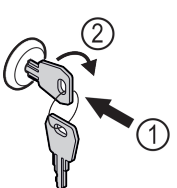

Fig. 86 Voorbeeld

- Sleutel erin duwen *Fig. 86 (1)*.
- Sleutel 90° rechtsom draaien *Fig. 86 (2)*.
- ▶ Het apparaat is opengesloten.

#### 8.1.3 Apparaat vergrendelen

#### Vriesgedeelte afsluiten.

- Sleutel erin duwen.
- ▶ Sleutel 45° rechtsom draaien.
- ▶ Het vriesgedeelte is afgesloten.
- Vries- en koelgedeelte afsluiten.
- Sleutel erin duwen.
- Sleutel 90° rechtsom draaien.
- ▶ Het vries- en koelgedeelte is afgesloten.

#### 8.1.4 Apparaat opensluiten

#### Koelgedeelte opensluiten.

- Sleutel erin duwen.
- Sleutel 45° linksom draaien.
- Het koelgedeelte is opengesloten.
- Vries- en koelgedeelte opensluiten.
- Sleutel erin duwen.
- Sleutel 90° linksom draaien.
- ▶ Het vries- en koelgedeelte is open.

#### 8.1.4 TipOpen

TipOpen is een deuropeningshulp die alleen werkt als het apparaat in werking is.

#### LET OP

Gevaar voor schade als de deuropeningshulp geblokkeerd is!

Defecte deuropeningshulp. Als iets de deuropeningshulp blokkeert, hoort u een luid kletterend geluid. Als dit herhaaldelijk gebeurt, kunt u de deuropeningshulp permanent beschadigen.

Blokkeer de deuropeningshulp niet.

#### 8.1.4 Deur openen

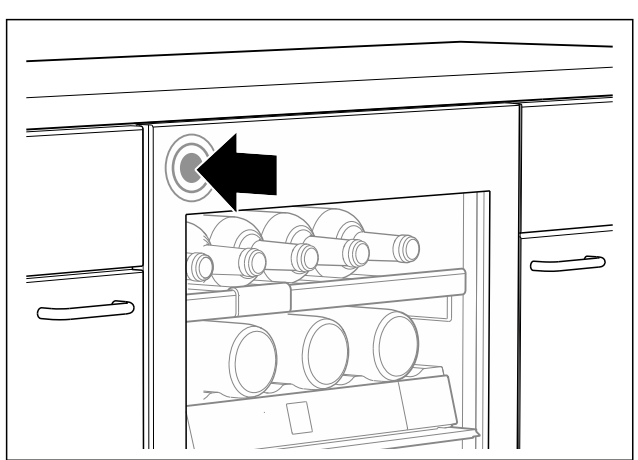

Fig. 87

Deuropening aan de linkerkant: Druk de deur linksboven iets naar binnen en laat hem los.

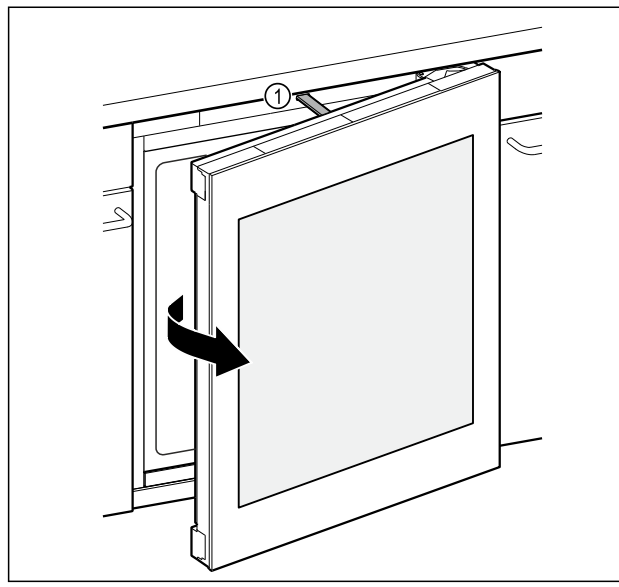

Fig. 88

- De duwstang *Fig. 88 (1)* opent de deur ongeveer 7 cm.
   Open de deur binnen drie seconden volledig met de hand om te voorkomen dat deze automatisch sluit.
- om te voorkomen dat deze automatisch sluit.

#### 8.1.4 Deur sluiten

Controleer of aan de volgende voorwaarde is voldaan:

- Duwstang is ingeschoven.
- Deur sluiten.

#### 8.1.4 TipOpen resetten

Als iets de deuropeningshulp blokkeert, kan de duwstang zijn uitgangspositie niet meer bereiken. Zodat TipOpen blijft functioneren, moet u TipOpen resetten

- Netstekker uit het stopcontact trekken.
- ► Wacht ongeveer vijf seconden.
- De netstekker in het stopcontact stoppen.
- De duwstang gaat naar de uitgangspositie en is gelijk met de voorkant van het apparaat.

## 8.2 Houten rooster

Voor de wijnopslag zijn de apparaten voorzien van houten roosters.

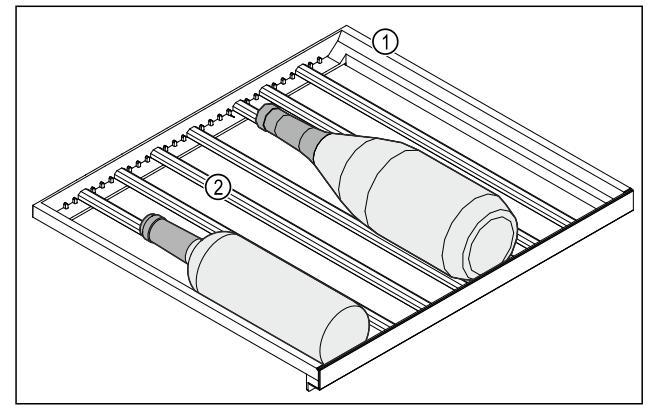

Fig. 89 Voorbeeldweergave

(1) Houten rooster (2) Strip

De standaardposities voor de strips zijn gemarkeerd door inkervingen. Als u deze gebruikt, kunt u het maximum aantal flessen bewaren. (zie 5.2 Schets voor bewaren)

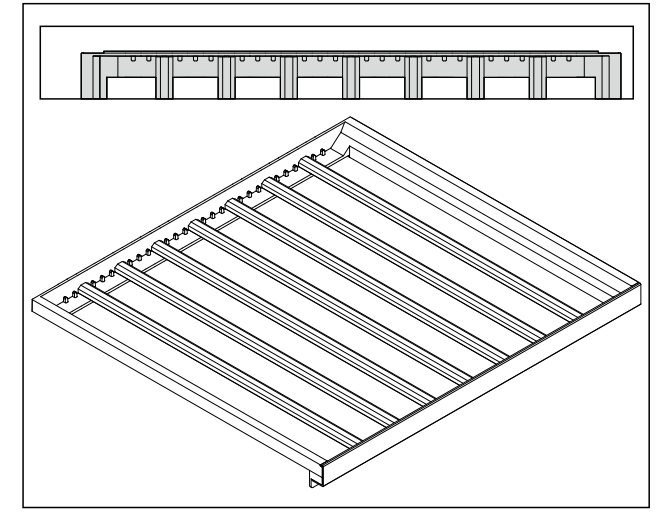

Fig. 90 Toewijzing van de strips voor maximum aantal flessen.

## Uitrusting

#### 8.2.1 Strip verstellen

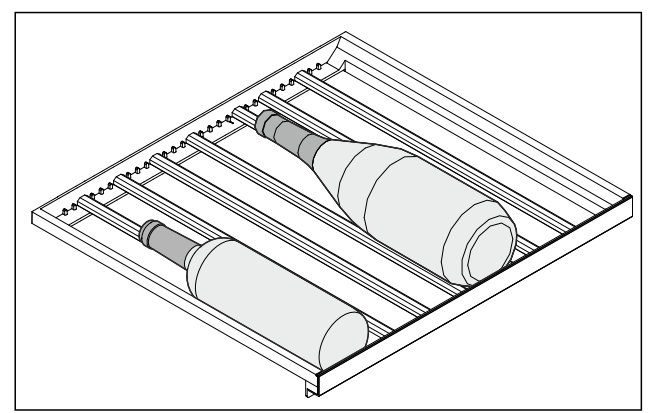

Fig. 91 Voorbeeldweergave

U kunt de strips in het houten rooster verwijderen om grotere en kleinere flessen te bewaren.

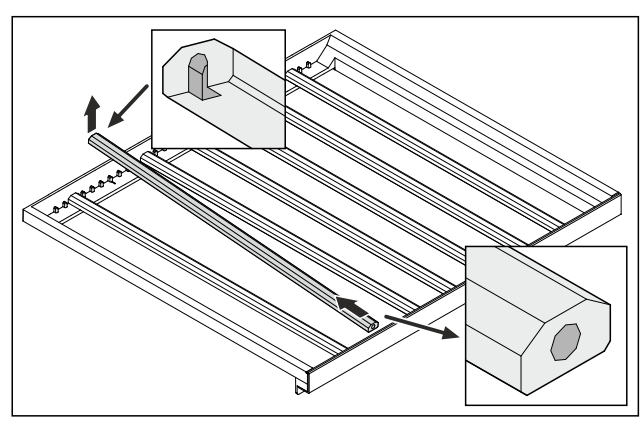

Fig. 92 Voorbeeldweergave

Strip aan de achterkant optillen en er uit trekken.

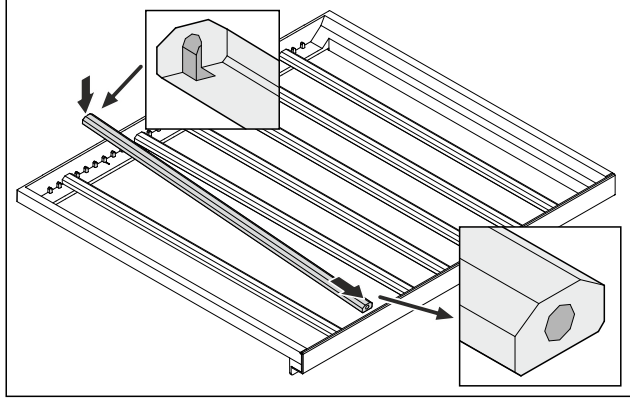

Fig. 93 Voorbeeldweergave

Strip op de gewenste positie plaatsen.

#### 8.2.2 Houten rooster verwijderen

U kunt het houten rooster voor reiniging verwijderen.

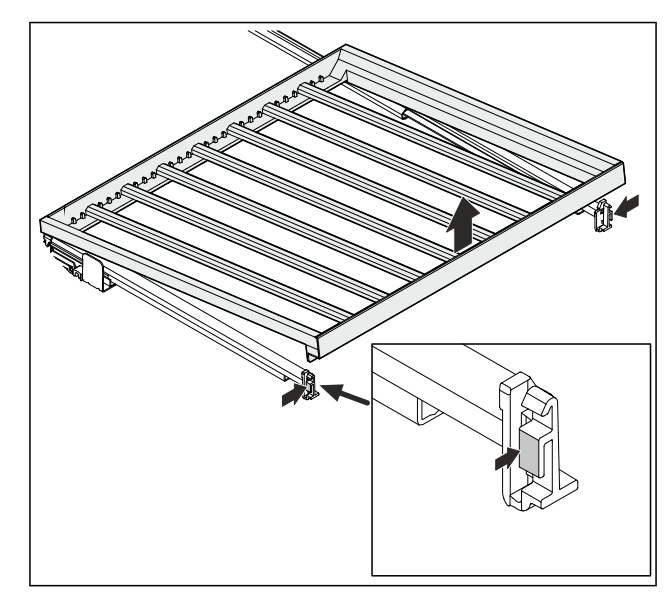

Fig. 94 Voorbeeldweergave

Aan beide zijden iets indrukken en het houten rooster van bovenaf wegnemen.

#### 8.2.3 Houten rooster plaatsen

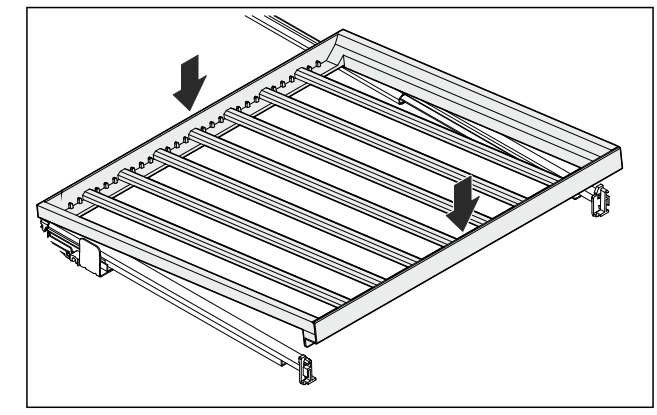

Fig. 95 Voorbeeldweergave

- Houten rooster achter op de rails rechts en links plaatsen.
- Houten rooster aan de voorkant neerlaten.
- ▶ Houten rooster klikt hoorbaar vast.
- ▶ Houten rooster zit vast in rails.

## 8.3 Etiketten

Etiketten kunt u als toebehoren bij uw detailhandelaar verkrijgen. Hierop kunt u de wijnsoorten aangeven die in het desbetreffende vak worden bewaard.

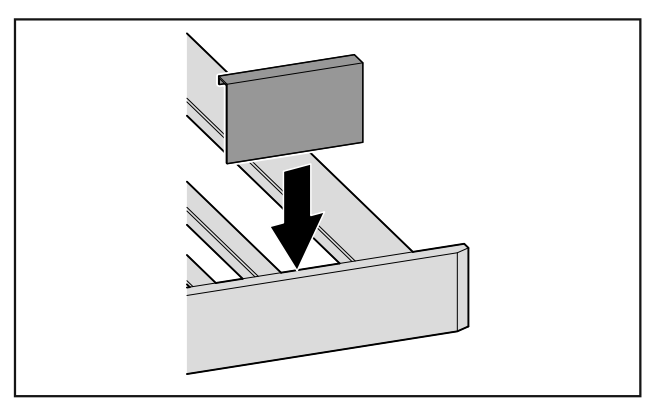

*Fig. 96*▶ Etiket vanaf boven opsteken.

## 9 Onderhoud

## 9.1 Luchtuitwisseling door FreshAiractievekoolfilter

Wijnen ontwikkelen zich voortdurend afhankelijk van de omgevingsomstandigheden; de kwaliteit van de lucht is dus cruciaal voor de conservering.

Het FreshAir-actievekoolfilter garandeert een optimale luchtkwaliteit.

□ Actievekoolfilter iedere 6 maanden vervangen.

Actievekoolfilter weggooien met het normale huisvuil.

#### Aanwijzing

Het FreshAir-actievekoolfilter is verkrijgbaar in de Liebherr-Hausgeräte-shop op home.liebherr.com/shop/de/deu/ zubehor.html.

#### 9.1.1 FreshAir-actief koolfilter vervangen

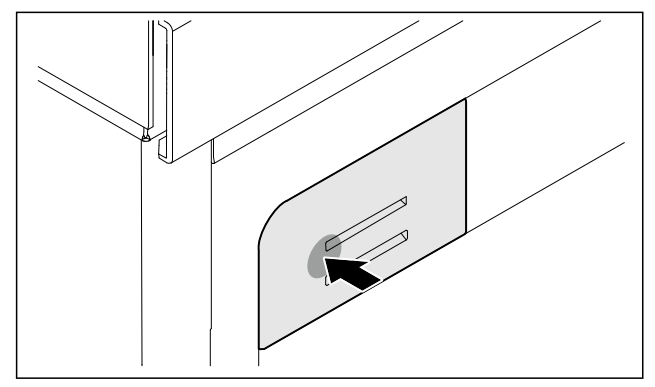

#### Fig. 97 Voorbeeldweergave

Filterhouder indrukken, weer loslaten en uittrekken.

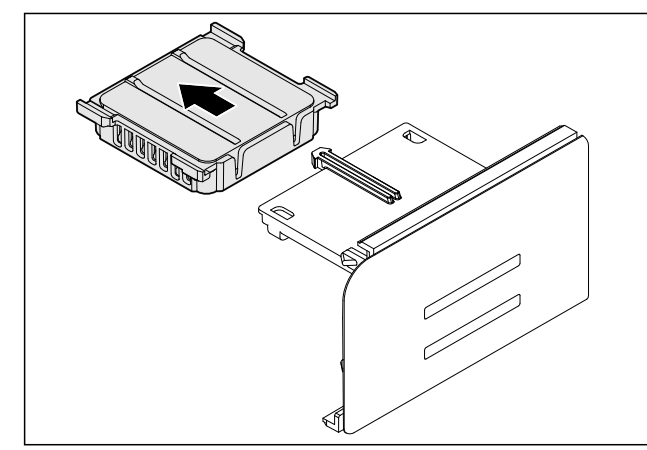

Fig. 98 Voorbeeldweergave

▶ Oude filter uit de houder verwijderen.

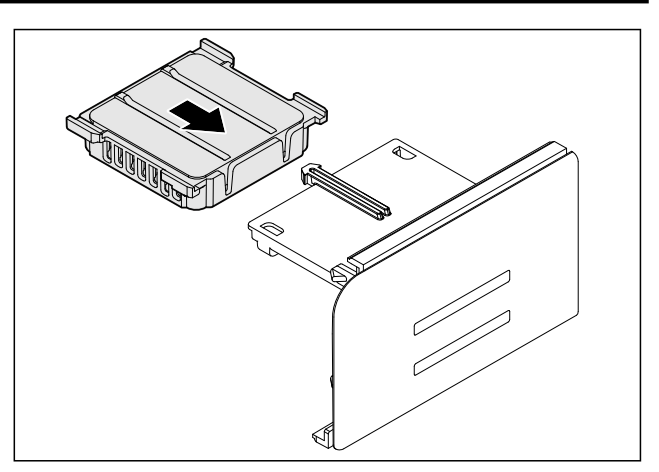

Fig. 99 Voorbeeldweergave

Nieuw filter in de houder vastklikken.

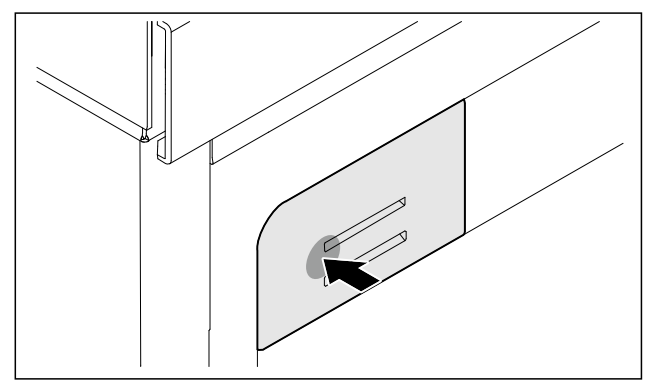

Fig. 100 Voorbeeldweergave

- Filterhouder tot aan de aanslag indrukken en loslaten.
- FreshAir-actief koolfilter is vervangen.

## 9.2 Apparaat reinigen

#### 9.2.1 Voorbereiden

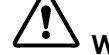

- Gevaar voor elektrische schok!
- Trek de stekker van de koelkast uit het stopcontact of onderbreek de stroomtoevoer.

## 

Brandgevaar

- De buisleidingen van het koelmiddelcircuit niet beschadigen.
- Apparaat leegmaken.
- Netstekker eruit halen.

#### 9.2.2 Binnenruimte reinigen

#### LET OP

Ondeskundige reiniging!

- Beschadigingen aan het apparaat.
- Uitsluitend zachte poetsdoekjes en een ph-neutrale allesreiniger gebruiker.
- Gebruik geen schurende of krassende sponzen of staalwol.
- Gebruik geen scherpe, schurende, zand-, chloor- of zuurhoudende schoonmaakmiddelen.
- Kunststof vlakken: met een zachte, schone doek, lauwwarm water en een beetje spoelmiddel met de hand reinigen.

## Klantenhulp

- Metalen vlakken: met een zachte, schone doek, lauwwarm water en een beetje spoelmiddel met de hand reinigen.
- Afvoeropening: afzettingen verwijderen met een dun hulpmiddel, bijv. wattenstaafje.

#### 9.2.3 Uitrusting reinigen

#### LET OP

Ondeskundige reiniging!

- Beschadigingen aan het apparaat.
- Uitsluitend zachte poetsdoekjes en een ph-neutrale allesreiniger gebruiker.
- Gebruik geen schurende of krassende sponzen of staalwol.
- Gebruik geen scherpe, schurende, zand-, chloor- of zuurhoudende schoonmaakmiddelen.

## Reinigen met een zachte, schone doek, lauwwarm water en een beetje spoelmiddel:

- Draagplateaus

#### Reinigen met een vochtige doek:

- Telescooprails
   Let op: Het vet in de geleiders dient voor de smering en mag niet worden verwijderd!
- Uitrusting demonteren: zie betreffende hoofdstuk.
- Uitrusting reinigen.

#### 9.2.4 Na het reinigen

- Apparaat en uitrustingsdelen droogwrijven.
- Apparaat aansluiten en inschakelen.
- Reiniging regelmatig herhalen.

## 10 Klantenhulp

### **10.1** Technische gegevens

| Verlichting                                                                     |           |  |  |
|---------------------------------------------------------------------------------|-----------|--|--|
| Energie-efficiëntieklasse <sup>1</sup>                                          | Lichtbron |  |  |
| Dit product bevat een of meerdere lichtbronnen van energie-efficiëntieklasse F. | LED       |  |  |
| Dit product bevat een of meerdere lichtbronnen van energie-efficiëntieklasse G. | LED       |  |  |

<sup>1</sup> Het apparaat kan lichtbronnen met verschillende energieefficiëntieklassen bevatten. De laagste energie-efficiëntieklasse is aangegeven.

Voor apparaten met WLAN-verbinding:\*

| Frequentievermelding*                    |                                                                           |  |  |  |
|------------------------------------------|---------------------------------------------------------------------------|--|--|--|
| Frequentieband                           | 2,4 GHz                                                                   |  |  |  |
| Maximum uitge-<br>straald vermogen       | < 100 mW                                                                  |  |  |  |
| Beoogd gebruik van<br>de radioapparatuur | Integratie in het plaatselijke WLAN-<br>netwerk voor gegevenscommunicatie |  |  |  |

## 10.2 Bedrijfsgeluiden

Het apparaat veroorzaakt tijdens de werking verschillende loopgeluiden.

- Bij een lage koelcapaciteit werkt het apparaat zuiniger, maar langer. De geluidssterkte is lager.
- Bij **een krachtige koelcapaciteit** worden levensmiddelen sneller gekoeld. De geluidssterkte is **hoger**.

Voorbeelden:

- Geactiveerde functies (zie 7.2 Apparaatfuncties)
- Draaiende ventilator
- Vers erin gelegde levensmiddelen
- Hoge omgevingstemperatuur
- Lang geopende deur

| Geluiden           |                                                                          | Mogelijke oorzaak                                                                    |                                                  | Type geluid                |                                                                                        |
|--------------------|--------------------------------------------------------------------------|--------------------------------------------------------------------------------------|--------------------------------------------------|----------------------------|----------------------------------------------------------------------------------------|
| Borrelen en ruisen |                                                                          | Koelmiddel<br>stroomt in het<br>koelcircuit.                                         |                                                  | Normaal<br>werkingsgeluid  |                                                                                        |
| Blazen en siss     | en                                                                       | Koelmiddel spuit in<br>het koelcircuit.                                              |                                                  | Normaal<br>werkingsgeluid  |                                                                                        |
| Brommen            |                                                                          | Het apparaat koelt.<br>De geluidssterkte<br>is afhankelijk van<br>de koelcapaciteit. |                                                  | Normaal<br>werkingsgeluid  |                                                                                        |
| Slurpgeluiden      |                                                                          | De de<br>sluitdemp<br>geopend<br>gesloten.                                           | ur met Normaal<br>ber wordt werkingsgeluid<br>en |                            |                                                                                        |
| Zoemen en rui      | Zoemen en ruisen                                                         |                                                                                      | De ventilator Normaal be geluid                  |                            | maal bedrijfs-<br>iid                                                                  |
| Klikken            |                                                                          | Componenten<br>worden in- en<br>uitgeschakeld.                                       |                                                  | Normaal schakel-<br>geluid |                                                                                        |
| Ratelen of zoemen  |                                                                          | Ventielen<br>klappen z                                                               | of<br>ijn actief.                                | Nori<br>gelu               | maal schakel-<br>iid                                                                   |
| Geluiden           | Mogelijke<br>oorzaak                                                     |                                                                                      | Type gelu                                        | id                         | Oplossen                                                                               |
| Trilling           | Ongeschikte<br>inbouw                                                    |                                                                                      | Foutgeluid                                       |                            | Inbouw<br>controleren.<br>Apparaat<br>uitlijnen.                                       |
| Klapperen          | Uitrusting,<br>Voorwerpen<br>aan de<br>binnenkant<br>van het<br>apparaat |                                                                                      | Foutgelui                                        | d                          | Uitrustings-<br>delen beves-<br>tigen.<br>Afstand<br>tussen de<br>voorwerpen<br>laten. |

## **10.3** Technische storing

Uw apparaat is zo geconstrueerd en gemaakt dat de functionele veiligheid en een lange levensduur gegarandeerd zijn. Mocht er tijdens het bedrijf toch een storing optreden, controleer dan a.u.b. of de storing te wijten is aan een bedieningsfout. In dat geval moet u tijdens de garantieperiode de ontstane kosten zelf betalen.

De volgende storingen kunt u zelf oplossen.

#### 10.3.1 Apparaatfunctie

| Probleem Oorzaak                                                                |                                                                                                    | Oplossing                                                                                                    |
|---------------------------------------------------------------------------------|----------------------------------------------------------------------------------------------------|----------------------------------------------------------------------------------------------------|
| Het apparaat werkt                                                              | → Het apparaat is niet ingeschakeld.                                                                                                    | <ul> <li>Apparaat inschakelen.</li> </ul>                                                                                                    |
| niet.                                                                           | → De netstekker zit niet correct in het stopcontact.                                                                                     | De netstekker controleren.                                                                                                    |
|                                                                                 | → De zekering van de netstekker is<br>niet in orde.                                                                                      | <ul> <li>Zekering controleren.</li> </ul>                                                                                                    |
|                                                                                 | → Stroomuitval                                                                                                    | <ul> <li>Apparaat gesloten houden.</li> </ul>                                                                                                    |
|                                                                                 | → De koelapparaatbus steekt niet correct in het apparaat.                                                                                | <ul> <li>Koelapparaatbus controleren.</li> </ul>                                                                                                    |
| Temperatuur is<br>niet voldoende                                                | → De apparaatdeur is niet correct gesloten.                                                                                              | <ul> <li>Apparaat sluiten.</li> </ul>                                                                                                    |
| koud.                                                                           | → De be- en ontluchting is niet toerei-<br>kend.                                                                                         | <ul> <li>Ventilatieroosters vrijmaken en reinigen.</li> </ul>                                                                                                    |
|                                                                                 | → De omgevingstemperatuur is te hoog.                                                                                                    | <ul> <li>Probleemoplossing: (zie 1.4 Toepassingsgebied van het apparaat)</li> </ul>                                                                                           |
|                                                                                 | → Het apparaat werd te vaak of te<br>lang geopend.                                                                                       | <ul> <li>Afwachten of de vereiste temperatuur vanzelf terug-<br/>keert. Als dit niet gebeurt, contact opnemen met de<br/>klantenservice. (zie 10.4 Klantenservice)</li> </ul> |
|                                                                                 | → De temperatuur is verkeerd inge-<br>steld.                                                                                             | Stel de temperatuur lager in en controleer deze na 24<br>uur.                                                                                                    |
|                                                                                 | → Het apparaat staat te dicht bij een<br>warmtebron (fornuis, verwarming<br>enz.).                                                       | <ul> <li>Verander de standplaats van het apparaat of van de<br/>warmtebron.</li> </ul>                                                                                        |
|                                                                                 | → Het apparaat werd niet correct in de nis ingebouwd.                                                                                    | <ul> <li>Controleer of het apparaat correct werd ingebouwd en<br/>de deur goed sluit.</li> </ul>                                                                              |
| Het deurrubber is<br>defect of moet om<br>een andere reden<br>worden vervangen. | → De deurafdichting kan bij enkele<br>apparaten worden vervangen. Er<br>kan zonder gereedschap een nieuw<br>deurrubber worden geplaatst. | <ul> <li>Contact opnemen met de klantenservice. (zie 10.4 Klan-<br/>tenservice)</li> </ul>                                                                                    |
| Het deurrubber is<br>defect of moet om<br>een andere reden<br>worden vervangen. | → Het deurrubber kan worden<br>vervangen. Er kan zonder gereed-<br>schap een nieuw deurrubber<br>worden geplaatst.                       | <ul> <li>Contact opnemen met de klantenservice. (zie 10.4 Klan-<br/>tenservice)</li> </ul>                                                                                    |
| Het apparaat<br>is bevroren<br>of er heeft<br>zich condenswater<br>gevormd.     | → Het deurrubber kan uit de groef<br>geschoven zijn.                                                                                     | Het deurrubber op een correcte passing in de groef<br>controleren.                                                                                                    |

#### 10.3.2 Uitrusting

| Probleem          | Oorzaak                                                       | Oplossing                                                                                      |  |  |
|-------------------|---------------------------------------------------------------|------------------------------------------------------------------------------------------------|--|--|
| De binnenverlich- | → Het apparaat is niet ingeschakeld.                          | <ul> <li>Apparaat inschakelen.</li> </ul>                                                      |  |  |
| ting brandt niet. | → De deur is langer dan 15 minuten open.                      | De binnenverlichting gaat automatisch uit na onge-<br>veer 15 minuten wanneer de deur open is. |  |  |
|                   | → De LED-verlichting is defect of de afdekking is beschadigd. | <ul> <li>Contact opnemen met de klantenservice. (zie 10.4 Klan-<br/>tenservice)</li> </ul>     |  |  |

#### **10.4** Klantenservice

Controleer eerst of u de fout zelf kunt oplossen (zie 10 Klantenhulp) . Als dit niet het geval is, dient u contact op te nemen met de klantenservice. U vindt het adres in de bijgevoegde brochure "Liebherr Service" of op home.liebherr.com/service.

## WAARSCHUWING

**Ondeskundige reparatie!** 

- Verwondingen.
- Reparaties en ingrepen aan het apparaat en de stroomaansluiting die niet uitdrukkelijk genoemd worden (zie 9 Onderhoud), uitsluitend door de Technische Dienst laten uitvoeren.
- Beschadigde netaansluiting alleen door de fabrikant, de klantenservice of een dergelijk gekwalificeerde persoon laten vervangen.
- Bij apparaten met stekker voor koelapparaten mag ook de klant zelf de vervanging uitvoeren.

#### **10.4.1** Contact opnemen met de klantenservice

Controleren of de volgende apparaatinformatie beschikbaar is:

- Apparaataanduiding (model en index)
- □ Servicenr. (Service)
- □ Serienr. (S-Nr.)
- Apparaatinformatie via het display oproepen.
- -of-
- Apparaatinformatie van het typeplaatje aflezen. (zie 10.5 Typeplaatje)
- Apparaatinformatie noteren.
- ▶ De klantenservice informeren: Fout en apparaatinformatie mededelen.
- ▶ Dit maakt een snelle en doelgerichte service mogelijk.
- Verdere instructies van de klantenservice opvolgen.

## 10.5 Typeplaatje

Het typeplaatje bevindt zich onder aan de binnenkant van het apparaat.

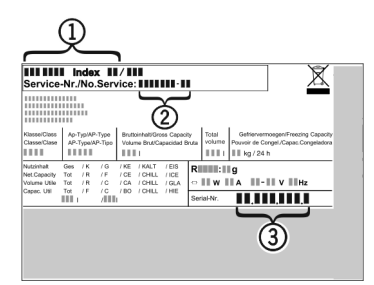

Fig. 101

(1) Apparaatbeschrijving (3) Serienr. (2) Servicenr.

▶ Informatie van het typeplaatje lezen.

## 11 Buiten bedrijf stellen

- ► Apparaat leegmaken.
- Apparaat uitschakelen. (zie 7.2.2 Apparaat in- en uitschakelen)
- Trek de netstekker uit het stopcontact.
- Verwijder indien nodig de koelapparaatbus: Trek de koelapparaatbus uit de apparaatstekker en beweeg tegelijkertijd naar links en rechts.
- Apparaat reinigen. (zie 9.2 Apparaat reinigen)
- ▶ Deur open laten, zodat er geen slechte geuren ontstaan.

## 12 Afvalverwijdering

### 12.1 Apparaat op afvoer voorbereiden

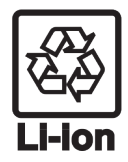

Liebherr maakt bij sommige apparaten gebruik van batterijen. In de EU is het nu voor de consument wettelijk verplicht deze batterijen voor de afvoer van apparaten te verwijderen. Als uw apparaat batterijen bevat, wordt dit op het apparaat aangegeven.

Als u lampen zelfstandig en zonder kapot te Lampen maken kunt verwijderen, verwijder deze dan eveneens voor het voeren.

- Apparaat buiten bedrijf stellen.
- Indien mogelijk: verwijder lampen zonder deze kapot te maken.

### 12.2 Apparaat volgens milieuvoorschriften afvoeren

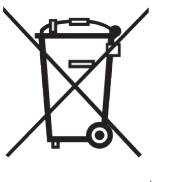

Het apparaat bevat waardevolle materialen en moet gescheiden van het ongesorteerde, huishoudelijke afval worden afgevoerd.

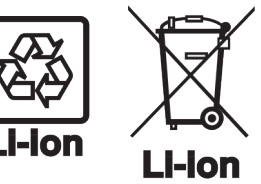

Voer batterijen gescheiden van het apparaat af. Batterijen kunnen gratis worden ingeleverd bij de winkel en bij andere inleverpunten zoals het gemeentelijk depot en de chemokar.

Lampen

Voor Duitsland:

Lever gedemonteerde lampen in bij een daarvoor bestemd inleverpunt.

U kunt het apparaat gratis inleveren bij de milieustraat. Bij de aankoop van een nieuwe koelkast of vriezer en een verkoopoppervlak > 400 m<sup>2</sup> neemt de dealer het oude apparaat ook gratis terug.

## WAARSCHUWING

Vrijkomend koudemiddel en olie!

Brand. Het gebruikte koelmiddel is milieuvriendelijk maar wel brandbaar. De gebruikte olie is ook brandbaar. Vrijkomend koelmiddel en vrijkomende olie kunnen bij hoge concentratie en in contact met een externe warmtebron ontvlammen.

- Buisleidingen van de koelmiddelkringloop en compressor niet beschadigen.
- Aanwijzingen voor het transport van het apparaat in acht nemen.
- Voer het apparaten af zonder het te beschadigen.
- Voer batterijen, lampen en het apparaat af zoals hierboven beschreven.

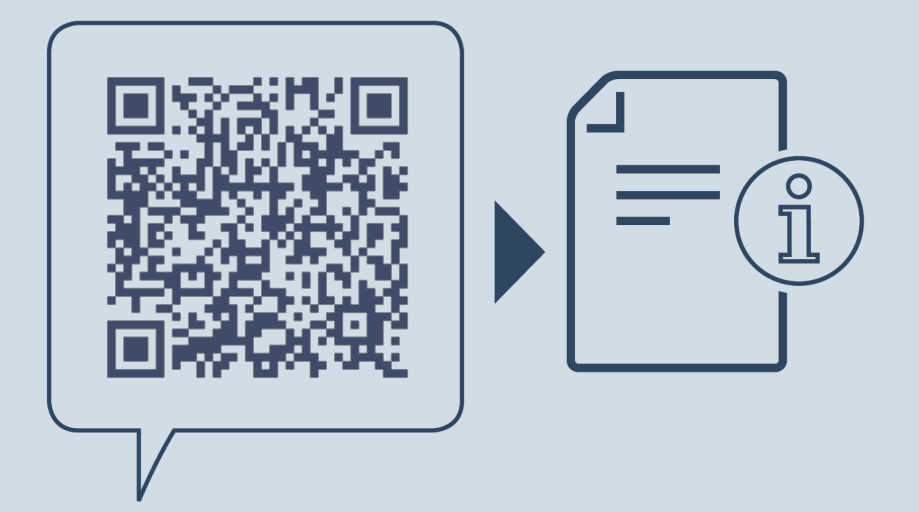

home.liebherr.com/fridge-manuals

NL Wijnklimaatkast

Datum van uitgave: 20250513

Artikelnr.-index: 7083722-00

Liebherr-Hausgeräte GmbH Memminger Straße 77-79 88416 Ochsenhausen Deutschland